# **VISMA** Horizon

# Lietotāja instrukcija

# Jaunie atvaļinājumu rezerves fondi

Horizon 560. versija

Visma Enterprise 2020

Šo dokumentu vai tā daļas neatkarīgi no izmantojamajiem līdzekļiem nedrīkst reproducēt, pārraidīt, pārrakstīt, uzglabāt elektroniskā meklēšanas sistēmā vai tulkot kādā citā valodā bez iepriekš saņemtas Visma Enterprise atļaujas.

© Visma Enterprise, 2020. Visas tiesības aizsargātas

Visma Enterprise Sporta iela 11, Rīga

Tālr.: 6711 6211

Fakss: 6711 6212

Tirdzniecības un Preču zīmes

Visas tekstā izmantotās preču zīmes pieder to īpašniekiem un ir izmantotas tikai kā atsauces.

# Satura rādītājs

| 1  | leva               | ds                                                                                            | . 5             |
|----|--------------------|-----------------------------------------------------------------------------------------------|-----------------|
| 2  | Atva               | aļinājuma rezerves fondu izveide                                                              | . 6             |
|    | 2.1                | Atvaļinājuma rezerves fonda veids                                                             | . 6             |
|    | 2.2                | Darba periods                                                                                 | . 6             |
|    | 2.3                | Dienu skaits                                                                                  | . 7             |
|    | 2.4                | Papildatvaļinājums un ikgadējais ARF                                                          | . 8             |
|    | 2.5                | Uzkrājuma pārcelšana                                                                          | . 8             |
|    | 2.6                | Atvaļinājuma rezerves fondu tērētāji                                                          | . 9             |
| _  | 2.7                | Atvaļinājuma rezerves fondu kopējie uzstādījumi                                               | . 9             |
| 3  | Atva               | aļinājuma rezerves fondu konfigurācija                                                        | 10              |
|    | 3.1                | Izlietojums                                                                                   | 10              |
| _  | 3.2                | Pārtraukšana/izslēgšana                                                                       | 11              |
| 4  | Atva               | aļinājumu rezerves fondi par stāžu                                                            | 12              |
|    | 4.1                | Piemērs - papildatvaļinājums pēc stāža                                                        | 12              |
| _  | 4.2                | Piemērs - ikgadējais atvaļinājums pēc stāža                                                   | 13              |
| 5  | Atva               | aļinājumu rezerves fondi par stāžu un novērtējumu                                             | 14              |
| 6  | Atva               | aļinājumu rezerves fondi par bērniem                                                          | 16              |
| 7  | Atva               | aļinājuma rezerves fondu uzstādījumi                                                          | 17              |
| 8  | Atva               | aļinājuma rezerves fonda piesaiste darbiniekam                                                | 19              |
|    | 8.1                | Uzkrājuma un izlietojuma informācija                                                          | 19              |
|    | 8.2                | Kalendāro un apmaksājamo dienu skaits                                                         | 19              |
|    | 8.3                | ARFD izveide                                                                                  | 19              |
|    | 8.4                | Automātisks fonds                                                                             | 20              |
|    | 8.5                | Manuāls uzkrājums                                                                             | 21              |
|    | 8.6                | Sākuma atlikums                                                                               | 21              |
|    | 8.7                | Korekcija                                                                                     | 22              |
|    | 8.8                | Fonds bērna kopšanas atvaļinājumam                                                            | 23              |
|    | 8.9                | Fonds citiem atvaļinājumiem                                                                   | 23              |
|    | 8.10               | Atvaļinājuma rezerves fonda maiņa                                                             | 23              |
|    | 8.11               | Ja darbiniekam vairāki ikgadējā atvaļinājuma fondi                                            | 24              |
|    | 8.12               | Pieejamās darbības                                                                            | 24              |
|    | 8.13               | ARFD ielāde no Excel faila                                                                    | 26              |
| 9  | Atva               | aļinājuma uzkrājumi pa uzskaites periodiem                                                    | 27              |
| 10 | ) ARF              | un prombūtnes dokumenti                                                                       | 28              |
|    | 10.1               | Izlietojums, ja ir svētku dienas                                                              | 28              |
|    | 10.2               | Brīdinājumi                                                                                   | 30              |
|    | 10.3               | Piemēri                                                                                       | 32              |
|    | Piem               | iērs1 - vienā atvaļinājuma dokumentā tiek tērēts vairāk kā 1 periods:                         | 32              |
|    | Piem               | iērs2 - vienā atvaļinājuma dokumentā tiek tērēts vairāk kā 1 periods:                         | 32              |
|    | Piem               | iērs3 - ir iztērētas visas apmaksājamās dienas, bet ne visas kalendārās dienas:               | 33              |
|    | Piem               | ners4 - sak teret papildatvaļinajumu pirms ir izterets viss ikgadejais atvaļinajums:          | 33              |
|    | Piem               | ierso - sak teret nakama perioda ikgadėjo atvajinajumu pirms ir izterėts viss                 | <b>∩</b> 4      |
|    | papii              | idatvaļinajums:                                                                               | 34              |
|    | Piem               | ierso - tiek terets nakama perioda uzkrajums:                                                 | 34              |
|    |                    | ajinajuma rezerve un atvajinajuma kompensacija                                                | 35              |
|    | 11.1               | Alvajinajuma rezerves (algu) dokuments                                                        | 30              |
|    | 11.2               | Piemen, ka liek reķinais dienu skalis dažados gadījumos                                       | 30              |
|    | 11.3               | Ja javeiuo uzkiajumi pai vairakiemi äiväjimäjumiemi                                           | 31              |
| 44 | ۱۱.4<br>۲۰۰۸ (     | Aigonuns apinaksajamo dienu apieķinam                                                         | ৩/<br><b>२०</b> |
| 14 |                    | Atvolinājuma razonvos fondā                                                                   | <b>30</b><br>20 |
|    | 1∠.1<br>12.2       | Alvajinajuma rezerves ionua                                                                   | 30<br>20        |
|    | 12.2               | Uznalu uleilu Stalis ARFD                                                                     | 20              |
|    | 12.3<br>Atvo       | nivajinajuma rezerve un atvajinajuma kompensācija                                             | 30              |
| 11 |                    | jinajuma rezerve un avajinajuma kumpensacija<br>Alinājumu rezerves fondu informācija izdrukās | <b>7</b> 0      |
|    | <b>אועמ</b><br>131 | ajinajumu rezerves romuu miormacija izurukas<br>Rīkojuma wordizdruka                          | <b>40</b>       |
|    | 13.1               | Rīkojuma izdruka                                                                              | /+U<br>//1      |
|    | 10.2               | ninojuma izuruna                                                                              | -               |

| 13.3    | Atvalinājuma dokumenta word izdruka                                | 43 |
|---------|--------------------------------------------------------------------|----|
| 13.4    | Atvalinājuma dokumenta izdruka                                     | 44 |
| 14 ARF  | un atvalinājumu pieteikumu sasaiste                                |    |
| 15 Pāre | eja uz jaunajiem atvaļinājuma rezerves fondiem                     |    |
| 15.1    | Atvaļinājumu rezerves fondi                                        |    |
| 15.2    | ARF konfigurācijas                                                 | 49 |
| Izliet  | ojums                                                              | 49 |
| Pārti   | aukšana / izslēgšana                                               | 49 |
| 15.3    | ARF uzstādījumi                                                    | 49 |
| 15.4    | Atvalinājumu rezerves fondi darbiniekiem                           |    |
| Auto    | mātiskā datu pārnešana                                             |    |
| Man     | uālā datu pārnešana manuālajam uzkrājumam jeb papildatvalinājumiem |    |
| 15.5    | Atvaļinājumu rezerves dokumenti                                    | 51 |

# 1 levads

RVS Horizon pieejama atvaļinājumu rezerves fondu funkcionalitāte. Tālāk instrukcijā pieejams apraksts, kā:

- Jāizveido Atvaļinājumu rezerves fondi (turpmāk tekstā ARF)
- Jāveic ARF konfigurācija
- Izveidot fondu uzskaiti pēc stāža
- Jānorāda ARF uzstādījumi
- Izveidotie ARF jāpiesaista darbiniekiem
- Jāizmanto ARF atskaite
- ARF informācija uzrādās prombūtnes dokumentos
- Jāsasaista atvaļinājuma rezerves (algu) dokumentā un atvaļinājuma kompensācijā
- Rīkojumu un atvaļinājumu dokumentu izdrukās pielikt atvaļinājumu rezerves fondu informāciju

Pieejami arī apraksti,

- kādi algoritmi apmaksājamo dienu aprēķinam tiek izmantoti
- kas jādara, lai no iepriekšējiem atvaļinājumu rezerves fondiem pārietu uz jaunajiem.

# 2 Atvaļinājuma rezerves fondu izveide

| Atvaļinājumu rezerves f | onds - ievade                   | -                             | × A | Atvaļinājumu rezerves fo | onds - ievade – X                            |
|-------------------------|---------------------------------|-------------------------------|-----|--------------------------|----------------------------------------------|
| Kods:                   | IKG                             |                               |     | Kods:                    | РАР                                          |
| Nosaukums:              | Ikgadējais atvaļinājums         | 6                             |     | Nosaukums:               | Papildatvaļinājums 🕤                         |
| Veids:                  | Ikgadējais atvaļinājums 🛛 🗸 🗸   |                               |     | Veids:                   | Papildatvaļinājums                           |
| Darba periods:          | Darba gads 🗸 🗸                  | Kalendāras 🗸 2                | 3   | Darba periods:           | Darba gads 🗸 🗸 Apmaksājamas 🗸 2              |
|                         | ✓ Kontrolēt apmaksājamas dienas | Piecu darba dienu nedēja 🗸 2  | D   | Uzkrājuma pārcelšana:    | Uzkrājumu var pārcelt tikai uz vienu periodu |
| Uzkrājuma pārcelšana:   | Uzkrājumu var p                 | ārcelt tikai uz vienu periodu |     | Ikgadējais ARF:          | 5 Ikgadējais atv. (28 dienas)                |
|                         | ✓ Kompensēt pie atbrīvošanas    |                               |     | Aprēķina algoritms:      | Konstants ~                                  |
| Aktīvs                  |                                 | Saglabāt Atcel                | t   | [                        | ✓ Kompensēt pie atbrīvošanas                 |
|                         |                                 |                               |     | Aktivs                   | Saglabāt Atcelt                              |
|                         |                                 |                               |     |                          |                                              |
| Atvaļinājumu rezerves f | onds - ievade                   |                               | × A | Atvaļinājumu rezerves fo | onds - ievade — 🗙                            |
| Kods:                   | BKA                             |                               |     | Kods:                    | DD                                           |
| Nosaukums:              | Bērna kopšanas atvaļinājums     | 6                             |     | Nosaukums:               | Donu dienas                                  |
| Veids:                  | Cits                            |                               |     | Veids:                   | Cits                                         |
| Darba periods:          | Nav periodi 🗸 🗸                 | Apmaksājamas 🗸                | 2   | Darba periods:           | Nav periodi 🗸 🗸 Apmaksājamas 🗸 0             |
| Aprēķina algoritms:     | Konstants                       |                               |     | Aprēķina algoritms:      | Konstants ~                                  |
|                         | Kompensēt pie atbrīvošanas      |                               |     | [                        | Kompensēt pie atbrīvošanas                   |
| Aktīvs                  |                                 | Saglabāt Atce                 | t   | Aktīvs                   | Saglabāt Atcelt                              |

# 2.1 Atvaļinājuma rezerves fonda veids

Veidojot atvaļinājuma rezerves fondu, jāizvēlas kāda veida fonds tiek veidots - **Ikgadējais** atvaļinājums, Papildatvaļinājums, Bērna kopšanas atvaļinājums vai Cits.

- Ikgadējais atvaļinājums dienu skaits tiek uzkrāts. Piemēram, ja ir norādīts, ka par pilnu darba/kalendāro gadu pienākas 28 kalendārās dienas, tas nozīmē, ka par katru nostrādāto mēnesi darbinieks uzkrāts ~2,33 kalendārās dienas. Skatoties atskaitē informāciju par darbinieka uzkrājumu, dienu skaits atšķirsies atkarībā no tā, uz kuru datumu atskaite tiek atvērta.
- Papildatvaļinājums dienu skaits tiek piešķirts, nevis uzkrāts. Piemēram, ja norādīts, ka par pilnu darba/kalendāro gadu pienākas 3 apmaksājamās dienas, tas nozīmē, ka jebkurā darba/kalendārā gada dienā darbiniekam visas 3 apmaksājamās dienas ir pieejamas. Skatoties atskaitē informāciju par darbinieka uzkrājumu, dienu skaits būs vienāds, neatkarīgi no tā, uz kuru datumu atskaite tiek atvērta.
- Bērna kopšanas atvaļinājums paredzēts, lai uzskaitītu, cik dienas darbinieks jau ir pavadījis, un cik vēl pienākas bērna kopšanas atvaļinājums. Piemēram, ja darbinieks atgriežas darbā ātrāk nekā bija paredzēts, tad var uzskaitīt, cik dienas vēl var izmantot kā bērna kopšanas atvaļinājumu. Izvēloties šo fonda veidu, nav jānorāda tālākā informācija. Fonds bērna kopšanas atvaļinājumam pēc noklusējuma ir pa kalendārajām dienām, bez periodiem un nav kompensējams. Dienu skaits būs jānorāda tad, kad šis fonds tiks piešķirts darbiniekam.
- Cits paredzēts, lai uzskaitītu jebkādu citu veidu atvaļinājumus, atpūtas dienas vai brīvdienas. Šo veidu var izmantot, piemēram, uzskaitot donoru dienas vai brīvdienas par nostrādātajām virsstundām.

## 2.2 Darba periods

Ir iespēja izvēlēties darba periodu - **Darba gads** vai **Kalendārais gads**. Darba periods ir tas, pa kādu uzskaites periodu notiks atvaļinājuma dienu uzskaite, tērēšana un kontroles.

- **Darba gads** katram darbiniekam būs savs uzskaites periods. Piemēram, darbinieks strādā 16.07.2015 22.12.2018, tad viņa darba gadi būs šādi:
  - 16.07.2015 15.07.2016;
  - 16.07.2017 15.07.2017;
  - 16.07.2017 15.07.2018;
  - 16.07.2018 22.12.2018.
- Kalendārais gads visiem darbiniekiem ir vienādi uzskaites periodi, atšķirsies tikai pirmais (gads, kad pieņēma) un pēdējais periods (gads, kad darbinieks tiek atbrīvots). Piemēram, darbinieks strādā 16.07.2015 - 22.12.2018, tad viņa uzskaites periodi būs šādi:
  - 16.07.2015 31.12.2015;
  - 01.01.2016 31.12.2016;
  - 01.01.2017 31.12.2017;
  - 01.01.2018 22.12.2018.
- Nav periodi pieejams tikai tad, ja ARF veids = Cits. Ja izvēlas šo darba periodu, tad darbiniekam ievadot atvaļinājuma dienu skaitu, nav jānorāda periods, par kuru ir šīs atvaļinājuma dienas.

Visbiežāk dienas tiek uzskaitītas pa darba gadiem.

## 2.3 Dienu skaits

Vispirms lietotājam ir jāizvēlas, pēc kāda dienu tipa veikt atvaļinājuma uzskaiti - **apmaksājamām dienām** vai **kalendārajām dienām.** 

- Ja ir izvēlēts fondus uzskaitīt pēc apmaksājamām dienām, tad ir jāievada tikai apmaksājamo dienu skaits - cik par izvēlēto darba periodu darbiniekam pienākas dienas. Arī tālāk sistēmā (piemēram, piešķirot fondu darbiniekam, prombūtnes dokumentos veidojot atvaļinājumus un skatoties datus atskaitē) viss tiks uzskaitīts un kontrolēts pēc apmaksājamo dienu skaita.
- Ja ir izvēlēts fondus uzskaitīt pēc kalendārajām dienām, tad ir jāievada kalendāro dienu skaits - cik par izvēlēto darba periodu darbiniekam pienākas dienas. Tālāk sistēmā primāri tiks veikta uzskaite pēc kalendārajām dienām, bet ir iespēja redzēt arī apmaksājamo dienu skaitu.
  - Papildus ir iespēja izvēlēties, vai kontrolēt apmaksājamās dienas ja tiek izvēlēta šī iespēja, tad tiks veikta papildus kontrole - ka norādītajā darba periodā nedrīkstēs izlietot vairāk nekā norādītais kalendāro dienu skaits, bet arī ne vairāk kā aprēķinātais apmaksājamo dienu skaits. Piemēram, darba gadā darbiniekam pienākas 28 kalendārās/20 apmaksājamās dienas. Gadījumos, kad būs iztērētas visas apmaksājamās, bet ne visas kalendārās – lietotājs par to tiks brīdināts. Attiecīgi, ja šī iespēja nav izvēlēta, tad papildus kontrole netiks veikta.
  - Lai sistēmā mācētu pareizi aprēķināt apmaksājamo dienu skaitu no ievadītajām kalendārajām dienām - lietotājam ir jānorāda apmaksājamās dienas nedēļā, lai sistēma zinātu, cik apmaksājamās dienas ir kalendāro dienu skaitā. Šis parametrs ir jānorāda arī tajā gadījumā, ja kontrole pēc apmaksājamā dienām netiek veikta, jo veidojot atvaļinājuma kompensācijas dokumentu pie darbinieka atbrīvošanas, sistēma jāaprēķina

apmaksājamais dienu skaits atkarībā no uz atbrīvošanas datuma atlikušo kalendāro dienu skaita.

Algoritms, kā tiek aprēķināts apmaksājamo dienu skaits pieejams sadaļā Algoritmi apmaksājamo dienu aprēķiniem.

# 2.4 Papildatvaļinājums un ikgadējais ARF

Atvaļinājuma rezerves fonda aprakstā izvēloties veidu Papildatvaļinājums, tiek piedāvāta iespēja to saistīt ar ikgadējo atvaļinājumu. Saistītais ikgadējais atvaļinājums jānorāda tikai tad, ja vēlas, lai sistēma veiktu kontroli, ka papildatvaļinājumu var izmantot laikposmā līdz nākamajam ikgadējam apmaksātajam atvaļinājumam (Valsts un pašvaldību institūciju amatpersonu un darbinieku atlīdzības likums, 42.pants). Ja tiks norādīts saistītais ikgadējais atvaļinājums, tad, veidojot prombūtnes dokumentus, tiks veikta kontrole, un nepieciešamības gadījumā lietotājs tiks brīdināts, ja atvaļinājumi netiek tērēti pareizā secībā.

# 2.5 Uzkrājuma pārcelšana

Lietotājam ir iespēja izvēlēties, vai neizmantoto atvaļinājumu drīkst pārcelt uz nākamajiem periodiem:

- Gan ikgadējam atvaļinājumam, gan papildatvaļinājumam
  - Uzkrājumu var pārcelt tikai uz vienu periodu ja ir izvēlēta šī iespēja, tas nozīmē, ka atvaļinājumu var tērēt tekošajā un nākamajā darba periodā. Piemēram, uzkrājumu par periodu 16.07.2015 - 15.07.2016 drīkst tērēt līdz 15.07.2017. Ja līdz šim datumam konkrētā perioda dienas nav iztērētas, tad tās tiek iesaldētas - darbinieks šīs dienas vairs nevar izmantot atvaļinājumam, bet var saņemt tikai kā kompensāciju pie atbrīvošanas (ja ir atzīme Kompensēt pie atbrīvošanas). Ja ikgadējam atvaļinājumam izvēlas šo parametru, tad tiek īstenots Darba likuma 149. panta 3. punkts Pārcelto atvaļinājuma daļu pēc iespējas pievieno nākamā gada atvaļinājumam. Atvaļinājuma daļu var pārcelt tikai uz vienu gadu.
  - Uzkrājumu var pārcelt uz diviem periodiem ja ir izvēlēta šī iespēja, tas nozīmē, ka atvaļinājumu var tērēt tekošajā un nākamajos divos periodos. Piemēram, uzkrājumu par periodu 16.07.2015 - 15.07.2016 drīkst tērēt līdz 15.07.2018.
  - Uzkrājumu var pārcelt uz trīs periodiem ja ir izvēlēta šī iespēja, tas nozīmē, ka atvaļinājumu var tērēt tekošajā un nākamajos trijos periodos. Piemēram, uzkrājumu par periodu 16.07.2015 - 15.07.2016 drīkst tērēt līdz 15.07.2019.
  - Uzkrājumu var pārcelt uz četriem periodiem ja ir izvēlēta šī iespēja, tas nozīmē, ka atvaļinājumu var tērēt tekošajā un nākamajos četros periodos. Piemēram, uzkrājumu par periodu 16.07.2015 - 15.07.2016 drīkst tērēt līdz 15.07.2020.
  - Uzkrājumu var pārcelt uz pieciem periodiem ja ir izvēlēta šī iespēja, tas nozīmē, ka atvaļinājumu var tērēt tekošajā un nākamajos piecos periodos. Piemēram, uzkrājumu par periodu 16.07.2015 - 15.07.2016 drīkst tērēt līdz 15.07.2021.
  - Uzkrājumu drīkst pārcelt neierobežoti uz nākamajiem periodiem ja izvēlēta šī iespēja, tas nozīmē, ka darbinieks bez nekādiem ierobežojumiem var tērēt neiztērētos periodus. Piemēram, darbinieks nav iztērējis atvaļinājumu par 2013.-2014. gadu - nav nekādu aizliegumu tērēt tik senus periodus.

- Tikai papildatvaļinājumam
  - Uzkrājumu jāizmanto vienā periodā ja ir izvēlēta šī iespēja, tas nozīmē, ka atvaļinājumu drīkst tērēt tikai tekošajā periodā. Piemēram, uzkrājumu par periodu 16.07.2015 - 15.07.2016 drīkst tērēt no 16.07.2015 līdz 15.07.2016

**Kompensēt pie atbrīvošanas** - ja neizmantoto atvaļinājumu (un arī iesaldēto) ir nepieciešams kompensēt pie atbrīvošanas, tad ir jābūt atzīmētam šim parametram. Ja ikgadējam atvaļinājumam ir izvēlēts šis parametrs, tad tiek īstenots Darba likuma 149. panta 5. punkts.

# 2.6 Atvaļinājuma rezerves fondu tērētāji

Lai norādītu, kuri samaksas veidi izlieto uzkrātās dienas, ir nepieciešams izveidot ARF konfigurāciju.

# 2.7 Atvaļinājuma rezerves fondu kopējie uzstādījumi

Ir vairāki izstādījumi, kas ir globāli uz visu firmu, nevis konkrēto atvaļinājuma rezerves fondu. Šos uzstādījumus var norādīt ARF uzstādījumos.

# 3 Atvaļinājuma rezerves fondu konfigurācija

Atvaļinājumu rezerves fondu konfigurācijā tiek norādīts, kas un kā ietekmē atvaļinājuma rezerves fondus.

# 3.1 Izlietojums

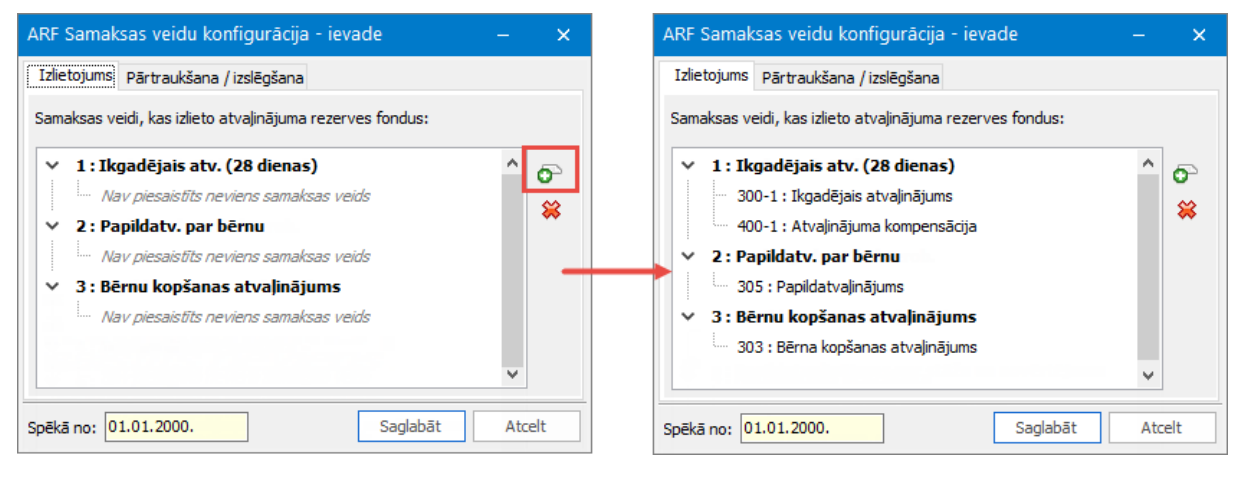

Lappusē *Izlietojums* ir jānorāda tie samaksas veidi, kas izlieto fonda uzkrājumu. Piemēram, ikgadējā atvaļinājuma fondu izlietos attiecīgie ikgadējā atvaļinājuma samaksas veidi un atvaļinājuma kompensācija.

Logā ir redzami izveidotie atvaļinājuma rezerves fondi. Lai sasaistītu fondu un samaksas veidu, ir nepieciešams uzklikšķināt uz nepieciešamā fonda un labajā pusē nospiest pogu "Pievienot". Atvērsies logs ar prombūtnes samaksas veidiem. Jāizvēlas sev nepieciešamie un jānospiež "Izvēlēties". Ja kāds samaksas veids izlieto vairākus atvaļinājuma fondus, tad ir iespēja uzreiz iezīmēt vairākus fondu, un tad spiest pogu "Pievienot". Šajā gadījumā izvēlētie samaksas veidi tiks sasaistīti ar visiem iezīmētajiem fondiem.

Ja sistēmā tiek izveidots jauns samaksas veids, kas tērēs fondu, tad var neveidot jaunu ARF konfigurācijas ierakstu, bet pievienot samaksas veidu jau esošajam aprakstam. Ja kāds samaksas veids vairs nav aktuāls un vēlas to izņemt no konfigurācijas, tad gan ir jāveido jauns konfigurācijas ieraksts, kur neaktuālais samaksas veids vairs netiek norādīts, un norāda no kura datuma ir spēkā jaunā konfigurācija.

## 3.2 Pārtraukšana/izslēgšana

| ARF Samaksas veidu konfigurācija - ievade |     | ×    |
|-------------------------------------------|-----|------|
| Izlietojums Pārtraukšana / izslēgšana     |     |      |
| Samaksas veidi, kas 🔽 🗸 darba periodus:   |     |      |
| Kods No Pärtrauc                          |     | õ    |
| 303 Bērna kopšanas atvajinājums           |     | *    |
|                                           |     |      |
|                                           |     |      |
|                                           |     |      |
|                                           |     |      |
|                                           |     |      |
|                                           |     |      |
|                                           |     |      |
|                                           |     |      |
|                                           |     |      |
| Spākā por 01.01.2000 Sadabāt              | ۵t/ | relt |
| Sagiabat                                  | Au  | len  |

Lappusē *Pārtraukšana/izslēgšana* tiek norādīts, kas notiek ar darba/kalendārajiem gadiem, ja darbinieks ir ilgstošā prombūtnē, piemēram, bērna kopšanas atvaļinājumā.

Vispirms lietotājam ir jāizvēlas, kam ir jānotiek ar darba periodiem ilgstošās prombūtnes gadījumā:

| Tiek <u>pārtraukti</u> darba periodi                                                                                                    | Tiek <u>izslēgti</u> darba periodi                                                                                                    |  |  |  |  |  |
|----------------------------------------------------------------------------------------------------|----------------------------------------------------------------------------------------------------|--|--|--|--|--|
| Prombūtne maina darba periodus                                                                                                    | Prombūtne nemaina darba periodus                                                                                                    |  |  |  |  |  |
| Darbinieks ir pieņemts darbā 16.05.2012. U                                                                                                    | Jzskaite notiek pēc darba gadiem.                                                                                                    |  |  |  |  |  |
| 04.03.2014 - 19.08.2016 darbinieks atroda                                                                                                    | s bērna kopšanas atvaļinājumā.                                                                                                    |  |  |  |  |  |
| <ul> <li>Darbiniekam ir šādi darba gadi:</li> <li>16.05.2012 - 15.05.2013;</li> <li>16.05.2013 - 03.03.2014;</li> <li>04.03.2014 - 19.08.2016<br/>pārtraukums;</li> <li>20.08.2016 - 19.08.2017;</li> <li>20.08.2016 - 19.08.2017;</li> <li>u.t.t.</li> </ul> | Darbiniekam ir šādi darba gadi:<br>• 16.05.2012 - 15.05.2013;<br>• 16.05.2013 - 15.05.2014;<br>• 16.05.2014 - 15.05.2015;<br>• 16.05.2015 - 15.05.2016;<br>• 16.05.2016 - 15.05.2017;<br>• u.t.t. |  |  |  |  |  |

Tālāk lietotājam ir jānorāda prombūtņu samaksas veidi, kas ietekmēs darba periodus. Visbiežāk tie ir bērna kopšanas atvaļinājums un bezalgas atvaļinājums, kas pārsniedz 4 nedēļas (Darba likuma 152.panta otrais daļa).

# 4 Atvaļinājumu rezerves fondi par stāžu

Ja ikgadējā vai papildatvaļinājuma dienu skaits ir atkarīgs no stāža, tad ir jāveido ARF Stāžu konfigurācijas tabula. Lai sāktu veidot tabulu, sistēmā ir jābūt izveidotiem atvaļinājumu rezerves fondiem un nepieciešamajam stāža veidam.

Veidojot jaunu ARF Stāžu konfigurācijas tabulu, ir jāizvēlas fonds, kura dienu skaits būs atkarīgs no stāža un arī pats stāžs. Tālāk ir jānorāda stāža gadu skaits un cik dienas pienākas par attiecīgo stāžu.

- ja ir noteikts mehānisms, ik pēc cik stāža gadiem cik dienas nāk klāt (piemēram, ik pa 5 gadiem atvaļinājums palielinās par 3 dienām), tad rekomendējam izmantot iespēju Ģenerēt no šablona un norādīt nepieciešamos datus. Nospiežot "Ģenerēt" ARF Stāžu konfigurācijas tabula automātiski aizpildīsies ar nepieciešamo informāciju.
- ja nav noteikts mehānisms (piemēram, 0-2 gadi ir 1 diena, 2-4 ir 3 dienas, 5-6 gadi ir 4 dienas..), tad ARF Stāžu konfigurācijas tabula jāaizpilda pašam lietotājam.

Kolonnās "Stāžs no" un "Stāžs līdz" jānorāda stāža gadu skaits, kolonnā "Dienu skaits" jāieraksta, cik dienas pienākas par noteikto stāža gadu skaitu. Kolonnā "Dienas kopā" uzrādās kopsumma no pašā atvaļinājumu rezerves ievadītā dienu skaita un kolonnas "Dienu skaits".

## 4.1 Piemērs - papildatvaļinājums pēc stāža

Veidojot atvaļinājuma rezerves fondu papildatvaļinājumam, laukā "Dienu skaits" jānorāda 0. Veidojot ARF Stāžu konfigurācijas tabulu, izvēlos papildatvaļinājuma rezerves fondu un nepieciešamo stāžu. Papildatvaļinājumam pēc stāža nav noteikts mehānisms, tāpēc stāža gadi un dienu skaits jāievada manuāli:

| Stāžs no | Stāžs līdz | Dienu skaits | Dienas kopā |
|----------|------------|--------------|-------------|
| 0        | 4          | 0            | 0           |
| 4        | 10         | 1            | 1           |
| 10       | 13         | 2            | 2           |
| 13       | 99         | 3            | 3           |

Kā lasīt tabulu:

- Kamēr darbinieka stāžs ir 0 4 gadi, tikmēr pienākas 0 dienas. Ja darbinieka stāžs ir vismaz 4 gadi un 1 diena, tad jau pienākas 1 diena.
- Kamēr darbinieka stāžs ir 4 10 gadi, tikmēr pienākas 1 diena. Ja darbinieka stāžs ir vismaz 10 gadi un 1 diena, tad jau pienākas 2 dienas.
- Kamēr darbinieka stāžs ir 10 13 gadi, tikmēr pienākas 2 dienas. Ja darbinieka stāžs ir vismaz 13 gadi un 1 diena, tad jau pienākas 3 dienas.
- Darbiniekam ar stāžu lielāku par 13 gadiem pienākas 3 dienas.

| ARF Stāžu konfi                   | igurācija - ievade                  |                                                   | -                     | ×                                                        |   | ARF Stāžu konfi                                   | gurācija - ievac                                                                       | le                               |                                        |                    | -                          | _      | ×                  |
|-----------------------------------|-------------------------------------|---------------------------------------------------|-----------------------|----------------------------------------------------------|---|---------------------------------------------------|----------------------------------------------------------------------------------------|----------------------------------|----------------------------------------|--------------------|----------------------------|--------|--------------------|
| ARF:<br>Stāža veids:<br>Spēkā no: | IKG_30<br>SV_5                      | Ikgadējais atvaļinājums (3<br>Iestādē<br>līdz     | 30 Kalendāras dienas) |                                                          |   | ARF:<br>Stāža veids:<br>Spēkā no:                 | IKG_30<br>SV_5                                                                         | Ikgadējais at<br>Iestādē<br>līdz | vajinājums (3                          | 0 Kalendāras diena | as)                        |        |                    |
| Stăžs no                          | Stāžs līdz<br>metri<br>gadiem pievi | Dienu skaits<br>enot 3 🗘 dienas, lic<br>şenerêt 1 | Dienas kopā           | <ul> <li>♥</li> <li>♥</li> <li>▼</li> <li>am.</li> </ul> | 1 | Stāžs no<br>* * * * * * * * * * * * * * * * * * * | Stäžs līdz           0           5           10           15           20           25 | 5 10 15 20 25 99                 | skaits<br>0<br>3<br>6<br>9<br>12<br>15 | Dienas kopā        | 30<br>33<br>36<br>39<br>42 | <      | <b>∂</b><br>₩<br>₩ |
|                                   |                                     |                                                   | Saglabāt A            | tcelt                                                    |   |                                                   |                                                                                        |                                  |                                        | Saglab             | āt                         | Atcelt | :                  |

# 4.2 Piemērs - ikgadējais atvaļinājums pēc stāža

Atlīdzības likumā ir noteiktas atsevišķas darbinieku grupas, kurām ik pa pieciem gadiem ikgadējais atvaļinājums tiek pagarināts par 3 dienām, bet ne vairāk kā par 15 dienām kopā. Lai izveidotu šādu uzskaiti, vispirms jāizveidot ikgadējā atvaļinājuma rezerves fonds, kur sākotnējo dienu skaitu, piemēram, 30 kalendārās dienas. Pēc tam ARF Stāžu konfigurācijas

tabulā jāizvēlas *Generēt no šablona un jānorāda nepieciešamie nosacījumi - Par katriem* 5 gadiem pievienot 3 dienas līdz 15 dienu maksimumam. Nospiežot "Ģenerēt", tiks aizpildīta tabula ar nepieciešamo informāciju.

# 5 Atvaļinājumu rezerves fondi par stāžu un novērtējumu

Ja papildatvaļinājuma dienu skaits ir atkarīgs no stāža un saņemtā novērtējuma, tad ir jāveido ARF Stāžu konfigurācijas tabula stāžam un novērtējumam.

Lai sāktu veidot tabulu, sistēmā ir jābūt izveidotiem atvaļinājumu rezerves fondiem, nepieciešamajam stāža veidam, stāžu intervāliem un novērtējumiem.

Veidojot jaunu ARF Stāžu-novērtējumu konfigurācijas tabulu, vispirms ir jāizvēlas fonds, kura dienu skaits būs atkarīgs no stāža un arī pats stāžs. Tālāk tabulā kreisajā pusē ir redzami sistēmā ievadītie novērtējumi un pirmajā rindā stāžu intervāli. Tabulā ir jāievada dienu skaits pret katru stāža intervāla-novērtējuma kombināciju.

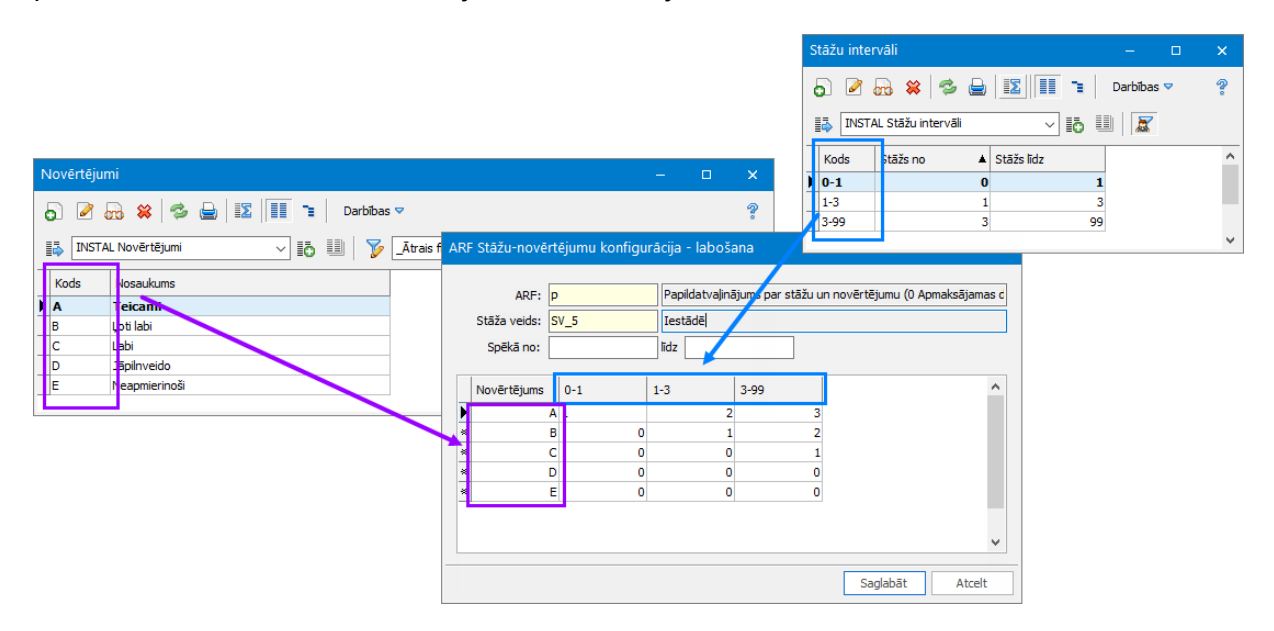

Piemēram, ja darbiniekam ir novērtējums A (Izcili) un viņa stāžs ir 1-3 gadi, tad viņam pienākas 3 papildatvaļinājuma dienas.

Aprēķinot darbinieka dienu skaitu par konkrēto periodu, sistēma uz konkrētā perioda beigām atrod darbinieka stāža lielumu un saņemto novērtējumu no novērtējuma protokola. Novērtējuma protokolu atrod pēc novērtēšanas datuma.

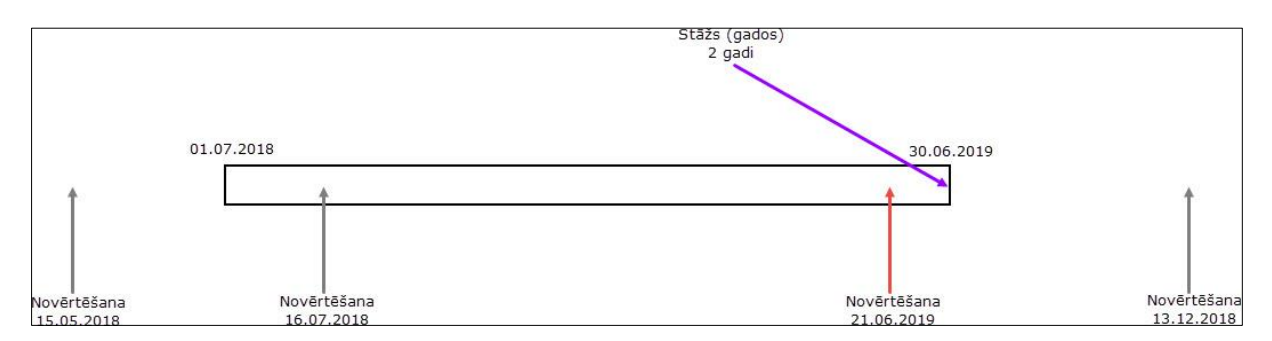

Piemēram, darbiniekam ir darba periods 01.07.2018 - 30.06.2019. Tiek atrasts stāža lielums gados uz perioda beigām. Darbiniekam tie ir 2 gadi.

Pēc tam tiek meklēts aktuālais novērtējums. Atrod tos novērtējuma protokolus, kuriem novērtēšanas datums ir konkrētajā darba gadā. Ja darba gada laikā ir vairāki novērtēšanas protokoli, tad sistēma ņem vērā to, kas ir tuvāk perioda beigu datumam. Konkrētajā piemērā novērtēšana ir veikta 4 reizes. Vienreiz pirms darba gada sākuma, divreiz darba gada laikā un vienreiz pēc darba gada beigām. Tākā darba gada laikā novērtēšana ir bijusi divreiz, tad skatās uz to, kas tuvāk darba gada perioda beigām.

Fondu piešķirt darbiniekam iespējams Atvaļinājumu rezerves fondi darbiniekiem (ARFD) sadaļā.

# 6 Atvaļinājumu rezerves fondi par bērniem

Ja papildatvaļinājuma dienu skaits ir atkarīgs no aprūpē esošo bērnu skaita, tad jāizveido speciāla ARF konfigurācijas tabula, kurā norādīt dienu skaitu atkarībā no bērnu skaita un vecuma.

Lai sāktu veidot tabulu, sistēmā ir jābūt izveidotiem atvaļinājumu rezerves fondiem un jānorāda, kuri ģimenes locekļi ir aprūpē esoši bērni.

Veidojot jaunu papildatvaļinājuma par bērniem konfigurācijas tabulu, vispirms ir jāizvēlas atvaļinājumu rezerves fonds, kuram ir jārēķina dienas, un pēc tam atliek ievadīt nosacījumus.

Tabulā nospiežot pogu "Jauns" vai "Labot", tad atveras atsevišķa forma, kurā norādīt nepieciešamos nosacījumus. Piemēram:

| Papildatvaļinājums par bērniem                                             | × |
|----------------------------------------------------------------------------|---|
| Par 3 ± vai vairāk ~ bērniem ~ līdz 16 ± gadu vecumam pienākas 3 ± dienas. |   |
| Saglabāt Atcelt                                                            |   |

Pēc tam ievadīto informāciju ir iespējams redzēt konfigurācijas tabulā.

Lai ievadītu nosacījumus, kas atbilst Darba likumam, t.i.:

(1) lkgadējo apmaksāto papildatvaļinājumu piešķir:

1) darbiniekiem, kuru aprūpē ir trīs vai vairāki bērni vecumā līdz 16 gadiem vai bērns ar invaliditāti līdz 18 gadu vecumam, — trīs darba dienas;

3) darbiniekiem, kuru aprūpē ir mazāk par trim bērniem vecumā līdz 14 gadiem, — ne mazāk par vienu darba dienu.

ir jāievada šādi 3 nosacījumi:

| ARF Papildatv        | aļinājumu pa          | r bērniem konfigurā     | cija - labošar   | na     |                     |                | - ×        |
|----------------------|-----------------------|-------------------------|------------------|--------|---------------------|----------------|------------|
| ARF: 11<br>Spēkā no: |                       | Papildatv. par bērnu    |                  |        |                     |                |            |
| Bērnu skait          | s Virziens            | Tips                    | Vecums           | Dienas |                     |                | <u>^</u> 5 |
| <u>1</u> 2           | vai mazāk             | bērniem                 | 14               | 1      |                     |                |            |
|                      | 1 vai vairāk          | bērniem ar invaliditāti | 18               | 3      |                     |                | *          |
| Papildatvaļin        | ājums par bē          | irniem                  |                  |        |                     |                | ×          |
| Par                  | 2 <mark>±</mark> vair | nazāk 🗸 bēr             | niem             | ∨ līdz | 14 🛨 gadu vecumam ( | pienākas 1 die | enas.      |
|                      |                       |                         | <u>S</u> aglabāt | Ato    | elt                 |                |            |
|                      |                       |                         |                  |        |                     |                | ×          |
|                      |                       |                         |                  |        |                     | Saglabāt       | Atcelt     |

Aprēķinot papildatvaļinājuma dienu skaitu par konkrēto periodu, sistēma skatās par visu periodu - vai kādā no perioda dienām darbinieka aprūpē esošie bērni atbilst tabulas nosacījumiem. Jau kaut vienā perioda dienā darbiniekam ir aprūpē esoši bērni, kas atbilst konfigurācijas tabulas nosacījumiem, tad par konkrēto periodu tiek piešķirts attiecīgais dienu skaits.

# 7 Atvaļinājuma rezerves fondu uzstādījumi

| ARF Uzstādījumi                                                                                                    | ×                |
|----------------------------------------------------------------------------------------------------|------------------|
| Apjoms, kādā ļaut izmantot atvaļinājuma dienas avansā:<br>Atbrīvojot kompensācijai noapaļot dienas uz veselu skaitli: | 0 <sup>▲</sup> % |
| Nākotnes prombūtnes atskaitē:                                                                                         | Ņemt vērā 🗸      |
| Mēnešu skaits no pieņemšanas darbā līdz pirmajam atvaļinājumam:                                                       | 6 Å              |
|                                                                                                    | Labi Atcelt      |

Atvaļinājuma rezerves fondu uzstādījumos ir iespējams norādīt tādus parametrus, kas ir kopīgi uz visu firmu, nevis tikai konkrētu atvaļinājuma rezerves fondu.

**Apjoms, kādā ļaut izmanto atvaļinājuma dienas avansā** - atkarībā no šī uzstādījuma tiek rēķināts pieejamo dienu skaits. Darba likuma 150.panta trešā daļa nosaka, ka atvaļinājums var tikt piešķirts bez ierobežojumiem un uzreiz ar attiecīgā darba gada sākšanos. Darba devējam ir iespēja darbiniekam pateikt, cik dienas avansā viņš var pieteikt atvaļinājumu. Pieejamo dienu skaits ir redzams darbiniekiem pašapkalpošanās portālā HorizonWEB/ HoP. Šis nosacījums attiecas tikai uz ikgadējo atvaļinājumu. Atšķirībā no uzkrāto dienu skaita, pieejamās dienas vienmēr ir vesels skaitlis.

- apjoms = 0%. Tas nozīmē, ka pieejamo dienu skaits būs tāds pats kā uzkrāto dienu skaits, tikai noapaļots. Piemēram, ja uzkrātas uz datumu ir 16,45 kalendārās dienas, tad pieejamās būs 16 dienas.
- apjoms = 50%. Tas nozīmē, ka pieejamās dienas ir uzkrātais dienu skaits uz datumu + 50% no norādītā dienu skaita atvaļinājuma rezerves fondā, bet tā, lai kopējais dienu skaits nepārsniegtu fondā norādīto dienu skaitu. Piemēram, fondā ir norādīts, ka par darba gadu ir 28 kalendārās dienas (50% = 14 dienas). Kā darbiniekam sākas jauns darba gads, tad kā pieejamās dienas uzrādās 14 dienas. Kad ir pagājuši 4 mēneši, tad pieejamās dienas jau ir ~9,33 + 14 = 23,33 => 23 dienas. Kad ir pagājuši 7 mēneši, tad pieejamās dienas ir ~16,33 + 14 = 30,33, bet tas ir vairāk kā 28 dienas. Šajā gadījumā kā pieejamās dienas uzrādīsies 28.
- apjoms = 100%. Tas nozīmē, ka brīdī, kad darbiniekam sākas jauns darba periods, tā uzreiz kā pieejamās dienas uzrādās viss dienu skaits, kas norādīts atvaļinājuma rezerves fondā. Piemēram, fondā ir norādīts, ka par darba gadu ir 28 kalendārās dienas. Kā darbiniekam sākas jauns darba periods, tā uzreiz pieejamās uzrādīsies 28 dienas, pat, ja uzkrāts pa šo darba periodu vēl nekas nebūs.

Atbrīvojot kompensācijai noapaļot dienas uz veselu skaitli - izvēlas tad, ja pie darbinieka atbrīvošanas nevēlas kompensēt precīzu dienu skaitu, bet gan noapaļot. Piemēram, pie darbinieka atbrīvošanas būtu jākompensē 6,79 dienas, tad tiktu kompensētas 7 dienas.

Papildus šiem uzstādījumiem, atvaļinājumu rezerves fondus ietekmē arī *Sistēma* → *Uzstādījumi* → *Uzskaites parametri* → *Algas* → *Aprēķins* → **Aprēķinātās dienas/stundas noapaļot līdz X zīmēm aiz komata**. Atkarībā no šī parametra mainās zīmju skaits ar komata prombūtnes dokumentos. Tā kā atvaļinājumu rezerves fondi ir ļoti cieši saistīti ar prombūtnēm, tāpēc šis parametrs ietekmē arī atvaļinājumu rezerves fondus. Cik zīmes aiz komata būs noteiktas, tik zīmes arī uzrādīsies atvaļinājumu rezerves fondu dokumentos darbiniekiem un atskaitēs.

# 8 Atvaļinājuma rezerves fonda piesaiste darbiniekam

Ja ir izveidoti atvaļinājumu rezerves fondi, veikta to konfigurācija un uzstādījumi, tad var piešķirt atvaļinājuma rezerves fondus darbiniekiem.

Atvaļinājumu rezerves fondi darbiniekiem (ARFD) ir tā vieta, kur tiek noteikts, kādi fondi darbiniekam pienākas un par kādiem periodiem.

# 8.1 Uzkrājuma un izlietojuma informācija

Fonda kartītē kreisajā pusē ir redzami visi sistēmā izveidotie fondi. Ja fonds ir **melns un treknrakstā**, tas nozīmē, ka konkrētais fonds ir piešķirts darbiniekam. Ja fonds ir pelēks, tas nozīmē, ka šis fonds nav piešķirts darbiniekam. Labajā pusē kartītē ir redzams uzkrājums (augšā) un izlietojums (apakšā). Informācija, kas tiek uzrādīta labajā pusē ir atkarīgā no tā, uz kā ir uzklikšķināts kreisajā pusē:

- Ja uzklikšķinu uz "Visi ieraksti" tad labajā pusē augšpusē redzu pilnīgi visu uzkrājuma informāciju un apakšā visu izlietojumu par visiem fondiem.
- Ja uzklikšķinu uz konkrētā fonda tad konkrētā fonda uzkrājumu un konkrētā fonda izlietojumu
- Ja uz darba perioda tad konkrētā darba gada uzkrājumu un izlietojumu.
- Ja darbiniekam ir pārtraukums (prombūtne, kas maina darba gadus), tad tā arī tiek uzrādīta kreisajā pusē.

| Atvaļinājumu  | ı rezerves fonds d                                                     | larbin           | iekam                | ı - lab          | ošana                                                    |                                                                              |                  |            |                  |                  |             |             |                  |            |            |                    |             |                    | -           |                          | ×      |               |             |            |  |  |   |          |       |             |  |  |
|---------------|------------------------------------------------------------------------|------------------|----------------------|------------------|----------------------------------------------------------|------------------------------------------------------------------------------|------------------|------------|------------------|------------------|-------------|-------------|------------------|------------|------------|--------------------|-------------|--------------------|-------------|--------------------------|--------|---------------|-------------|------------|--|--|---|----------|-------|-------------|--|--|
| Darbinieks:   | PK_034                                                                 | Anna             | Liepa                |                  |                                                          |                                                                              |                  |            |                  |                  |             |             |                  |            |            |                    |             |                    |             |                          | ]      |               |             |            |  |  |   |          |       |             |  |  |
|               | TA_075: Darba alga                                                     | [W_03            | /_03] 23.07.2014     |                  |                                                          |                                                                              |                  |            |                  |                  |             |             |                  |            |            |                    |             |                    |             |                          |        |               |             |            |  |  |   |          |       |             |  |  |
| Pieżnes:      |                                                                        |                  |                      |                  |                                                          |                                                                              |                  |            |                  |                  |             |             |                  |            |            |                    |             |                    |             |                          |        |               |             |            |  |  |   |          |       |             |  |  |
|               |                                                                        |                  |                      |                  |                                                          |                                                                              |                  |            |                  |                  |             |             |                  |            |            |                    |             |                    |             |                          |        |               |             |            |  |  |   |          |       |             |  |  |
| 🖃 Visi ierak  | sti                                                                    |                  | ^                    | -                | Nosauk                                                   | ims                                                                          |                  | Tips       | Periods no       | Periods lidz     | Kalenc      | ārās        | Apmaksājam       | is Darba   | neriods no | Darba periods lidz | Derins      | no Derios lidz     | Piezīme     | < ^                      |        |               |             |            |  |  |   |          |       |             |  |  |
| 🖨 Ikga        | adējais atv. (28 die                                                   | atv. (28 dienas) |                      | atv. (28 dienas) |                                                          | atv. (28 dienas)                                                             |                  |            | Ikgadēja         | is atv. (28 dier | nas)        | Automätisks | 23.07.2017.      | 22.07.2018 |            | 2                  | B           | 20 23.07.          | 2017.       | 22.07.2018.              | beings | The Deligence | T ICENTIC   | -          |  |  |   |          |       |             |  |  |
| - 2           | 3.07.2019 22.07.2                                                      | 020.             | 020.<br>019.<br>018. | 0.<br>9.<br>8.   | P                                                        | * Ikgadēja                                                                   | is atv. (28 dier | nas)       | Automātisks      | 23.07.2018.      | 22.07.2019  |             | 2                | 3          | 20 23.07.  | 2018.              | 22.07.2019. |                    |             |                          |        | 5             |             |            |  |  |   |          |       |             |  |  |
| - 2           | 23.07.2018 22.07.2019.<br>23.07.2017 22.07.2018.<br>Papildatvaļinājums |                  |                      |                  | 8 22.07.2019.<br>7 22.07.2018.<br>nājums<br>9 22.07.2020 |                                                                              |                  | * Ikgadēja | is atv. (28 dier | nas)             | Automātisks | 23.07.2019. | 22.07.2020       |            | 2          | в                  | 20 23.07.   | 2019.              | 22.07.2020. |                          |        |               |             |            |  |  |   |          |       |             |  |  |
| - 2<br>- 2    |                                                                        |                  |                      |                  |                                                          | 07.2017 22.07.2018. * Papildatvalinājums Automātisks 23.07.2017. 22.07.2018. |                  |            |                  | D                | 1 23.07.    | 2017.       | 22.07.2018.      |            |            |                    |             |                    |             |                          |        |               |             |            |  |  |   |          |       |             |  |  |
|               |                                                                        |                  |                      |                  |                                                          |                                                                              |                  | 20         | n 1              |                  |             |             |                  |            |            |                    |             | Z                  | * Papildat  | /a <mark>jinājums</mark> |        | Automätisks   | 23.07.2018. | 22.07.2019 |  |  | D | 1 23.07. | 2018. | 22.07.2019. |  |  |
| - 2           | 3.07.2018 22.07.2                                                      | 019.             |                      | Ľ                |                                                          |                                                                              |                  |            |                  |                  |             |             |                  |            |            |                    |             |                    |             | ×                        |        |               |             |            |  |  |   |          |       |             |  |  |
| 2             | 3.07.2017 22.07.2                                                      | 018.             |                      | P                |                                                          |                                                                              |                  |            |                  |                  |             |             |                  |            |            |                    |             |                    |             |                          |        |               |             |            |  |  |   |          |       |             |  |  |
|               |                                                                        |                  |                      |                  | Dokume                                                   | nts no                                                                       | Doku             | ments līdz | Samaksas v       | eids             | Izlietojum  | no          | Izlietojums līdz | Kalendār   | ās Apmaks  | ājamās Darba perio | ds no 🛛     | Darba periods līdz | Tips        |                          |        |               |             |            |  |  |   |          |       |             |  |  |
|               |                                                                        |                  |                      |                  |                                                          |                                                                              |                  |            |                  |                  |             |             |                  |            |            |                    |             |                    |             | _                        |        |               |             |            |  |  |   |          |       |             |  |  |
|               |                                                                        |                  |                      |                  |                                                          |                                                                              |                  |            |                  |                  |             |             |                  |            |            |                    |             |                    |             |                          | 619    |               |             |            |  |  |   |          |       |             |  |  |
|               |                                                                        |                  |                      |                  |                                                          |                                                                              |                  |            |                  |                  |             |             |                  |            |            |                    |             |                    |             |                          |        |               |             |            |  |  |   |          |       |             |  |  |
|               |                                                                        |                  | ~                    |                  |                                                          |                                                                              |                  |            |                  |                  |             |             |                  |            |            |                    |             |                    |             |                          |        |               |             |            |  |  |   |          |       |             |  |  |
| <             |                                                                        |                  | >                    |                  | <                                                        |                                                                              |                  |            |                  |                  |             |             |                  |            |            |                    |             |                    |             | >                        |        |               |             |            |  |  |   |          |       |             |  |  |
| Spēkā no: 23. | .07.2017.                                                              |                  |                      |                  |                                                          |                                                                              |                  |            |                  |                  |             |             |                  |            |            |                    |             | Sag                | abāt        | Atce                     | elt    |               |             |            |  |  |   |          |       |             |  |  |

## 8.2 Kalendāro un apmaksājamo dienu skaits

Ja fonds tiek uzkrāts pa **apmaksājamām** dienām, tad uzkrājuma un izlietojuma informācijā uzrādās kolonna kalendārajām dienām, bet tur uzrādīsies 0. Visas dienas tiks uzskaitītas tikai iekš apmaksājamām dienām.

Ja fonds tiek uzkrāts pa **kalendārajām** dienām, tad uzkrājuma un izlietojuma informācijā uzrādās gan kalendārās, gan apmaksājamās dienas.

Algoritms, kā tiek aprēķināts apmaksājamo dienu skaits pieejams sadaļā Algoritmi apmaksājamo dienu aprēķiniem.

# 8.3 ARFD izveide

Darbiniekam pievienojot jaunu ierakstu, tiek atvērta ARFD kartīte.

Kartītē ir redzama detalizēta atvaļinājuma rezerves fondu informācija. Kreisajā pusē ir redzami visi izveidotie atvaļinājumu rezerves fondi, labajā pusē ir redzama uzkrājumu un izlietojumu

informācija. Lai piešķirtu darbiniekam kādu fondu, ir jānospiež poga <sup>(2)</sup> (Jauns ieraksts). Izvēloties šo darbību, lietotājam ir izvēle: **Automātisks, Manuāls** un **Sākuma atlikums**.

| Atvaļinājum              | ı rezerves fonds                                                                                                    | darbiniekam -                             | labošar | na                                                     |                                                 |
|--------------------------|----------------------------------------------------------------------------------------------------|-------------------------------------------|---------|--------------------------------------------------------|-------------------------------------------------|
| Darbinieks:<br>Piezīmes: | PK_034<br>TA_075: Darba alg:                                                                                              | Anna Liepa<br>a [W_03] 23.07.7            | 2014    | Nocaukums                                              | Tinc                                            |
| ₽- Ikg                   | adējais atv. (28 d<br>23.07.2019 22.07.<br>23.07.2018 22.07.<br>23.07.2017 22.07.<br>23.07.2016 22.07.<br>ildatvajinājums | enas)<br>2020.<br>2019.<br>2018.<br>2017. |         | Automātisks<br>Manuāls<br>Sākuma atlikums<br>Korekcija | Autom<br>Autom<br>Autom<br>Autom<br>Dokuments I |
| Spēkā no: 23             | 3.07.2014.                                                                                                    |                                           |         |                                                        |                                                 |

## 8.4 Automātisks fonds

Ar automātisko fondu ir jāsaprot tāds fonds, kas katru gadu tiek piešķirts vienādi, piemēram, ikgadējais atvaļinājums. Ir zināms, ka par katru darba/kalendāro gadu būs vienāds dienu skaits. Arī papildatvaļinājums var būt kā automātisks fonds, ja ir zināms dienu skaits, piemēram, papildatvaļinājuma par bērnu. Ja atvaļinājuma rezerves fonds tiek piešķirts kā automātisks, tad sistēma lietotāja vietā rēķinās dienu skaitu.

Lai pievienotu **Automātisko** fondu, kreisajā pusē jāizvēlas sev nepieciešamais fonds, jānospiež poga "Jauns ieraksts" un tad atvērsies jauns logs, kurā būs redzami visi piešķirtie automātiskie fondi. Jāpārbauda, ka ir pareizs "No" datums (tam jābūt tādam pašam kā pieņemšanas datumam) un jāizvēlas "Aprēķināt".

Automātisko fondu izvēlas tikai tad, ja darbiniekam nav janorāda sākuma atlikums.

| Atvaļinājumu             | u rezer           | ves fonds   | darbin          | iekam             | - labošana                              |                |                                               |                                              |                    |                   |                  |                    |              |                 |          |      |        |
|--------------------------|-------------------|-------------|-----------------|-------------------|-----------------------------------------|----------------|-----------------------------------------------|----------------------------------------------|--------------------|-------------------|------------------|--------------------|--------------|-----------------|----------|------|--------|
| Darbinieks:<br>Piezīmes: | PK_03             | 4 ···       | Anna<br>a [W_03 | Liepa<br>[] 23.03 | 7.2014                                  |                |                                               |                                              |                    |                   |                  |                    |              |                 |          |      | ]<br>] |
| 🖃 Visi ierak             | ksti<br>adējais a | tvaļinājums |                 | c                 | Automātisks                             | Tips           | Periods no                                    | Periods līdz                                 | Kalendārās         | Apmaksājamās      | Darba periods no | Darba periods līdz | Derīgs no    | Derigs līdz     | Piezīmes |      |        |
| Papil                    | ildatvajin        | ājums       |                 | \$                | Manuāls<br>Sākuma atlikums<br>Korekcija |                | Automātiskā<br>Atvaļinājum<br>* Ikgadējais at | aprēķina ko<br>u rezerves fono<br>vajinājums | onfigurācija<br>ds | No<br>23.07.2017. | Līdz             |                    | ×<br>o-<br>× |                 |          | >    |        |
| <                        |                   |             | >               | P                 | Dokuments no                            | Dokuments līdz | -                                             |                                              | Apreki             | nāt <u>Atc</u>    | et               |                    | Dari         | ba periods līdz | Tips     |      | ₽<br>₽ |
| Spēkā no: 23             | 3.07.201          | 17.         |                 |                   |                                         |                |                                               |                                              |                    |                   |                  |                    |              |                 | Saglabāt | Atce | elt    |

# 8.5 Manuāls uzkrājums

Ar manuālo fondu jāveido tādā gadījumā, ja nav zināms dienu skaits par darba/kalendāro gadu. Piemēram, papildatvaļinājums par novērtēšanu. Dienu skaits šādam papildatvaļinājumam būs zināms tikai brīdī, kad tiks saņemts novērtējums, tāpēc šādā situācijā lietotājam pašam ir jāievada atbilstošais dienu skaits.

Lai pievienotu manuālo ierakstu, vispirms kreisajā pusē ir jāuzklikšķina uz sev nepieciešamo fondu, jānospiež poga "Jauns ieraksts" un jāizvēlas Manuāls. Ir jāievada darba periods, par kuru dienas tiks piešķirtas (attiecīgais darba vai kalendārais gads). Lauki "Uzkrājuma periods no-līdz" tiks aizpildīti automātiski ar tiem pašiem datumiem, kas laukos "Darba periods no-līdz". Vienīgais gadījums, kad datumi darba periodā un uzkrājuma periodā var atšķirties - tad, ja norādītā darba perioda laikā ir prombūtne, kas izslēdz tos. Piemēram, darbiniekam ir darba gads 01.07.2017 - 30.06.2018, un bērna kopšanas atvaļinājums 03.12.2017 - 15.05.2019. Tiek veidots manuāls ieraksts par darba periodu 01.07.2017 - 30.06.2018, bet kā uzkrājuma periodam jābūt 01.07.2017 - 02.12.2017. Tālāk jau jānorāda kalendāro, apmaksājamo dienu skaits un periods, kad šo konkrēto uzkrājumu drīkst izmantot.

| Atvaļinājumu             | ı rezerv                                | es fonds           | darbini            | ekam                  | - labošana                                                             |      |                                                                                                    |       |                |          |     |             |
|--------------------------|-----------------------------------------|--------------------|--------------------|-----------------------|------------------------------------------------------------------------|------|----------------------------------------------------------------------------------------------------|-------|----------------|----------|-----|-------------|
| Darbinieks:<br>Piezīmes: | PK_034<br>TA_075                        | <br>: Darba alga   | Anna I<br>a [W_03] | liepa<br>23.01        | .2014                                                                  |      | Manuáls uzkrájuma ieraksts X                                                                                                    |       |                |          |     | ]<br>]<br>] |
| Visi ierak               | i <b>sti</b><br>dējais atv<br>datvajinā | raļinājums<br>jums | )                  | C<br>2<br>4<br>V<br>V | Automätisks<br>Manuäls<br>Säkuma atlikums<br>Korekcija<br>Dokuments no | Tips | Fonds:         3k         Papildatva]nšjums            Darba periods no:         23.07.2020.         ktr         22.07.2021.           Uzkršjuma periods no:         23.07.2020.         ktr         22.07.2021.           Kalendširšs dienas:         0         0         Apmaksājamās dienas:         1           Derigs no:         1 ktr         1         1         1 | Darba | a periods līdz | Piezīmes | >   |             |
| Spēkā no: 23             | 3.07.2017                               | 7.                 |                    |                       |                                                                        |      | <u>S</u> aglabāt <u>A</u> tcelt                                                                                                    |       |                | Saglabāt | Ato | .elt        |

# 8.6 Sākuma atlikums

Sākuma atlikumus veido, ja:

- uzņēmumā/iestādē tiek ieviests Horizon vai tiek iegādāta licence Personāla uzskaite n darbiniekiem
- tiek pieņemts darbinieks, kas pirms tam strādājis citā iestādē, bet esošais uzkrājums ir jāturpina uzskaitīt, nevis jāsāk skaitīt no jauna.

Izvēloties **Sākuma atlikums**, lietotājam ir jāievada pēdējais neizmantotais darba periods un atlikušais vai iztērētais (pēc izvēles) dienu skaits par periodu. Kad tas ir izdarīts, tad sākuma atlikumu ievades logā tiek parādīts, no kāda datuma tiks veikta automātiskā uzkrājuma uzskaite. Datums tiek aprēķināts pēc periodā atlikušā dienu skaita. Piemēram, par darba gadu 01.07.2015 - 30.06.2016 ir atlikušas 7 kalendārās dienas (tātad, 21 ir iztērēta). 7 dienas tiktu uzkrātas 3 mēnešu laikā, tāpēc no 30.06.2016 tiek atskaitīti 3 mēneši un iegūstam, ka automātiskā uzkrājuma sākuma datums ir 01.04.2016. Pēc sākuma atlikuma saglabāšanas redzams, ka par darba gadu 01.07.2015 - 30.06.2015 - 30.06.2016 tiek atskaitīti 7 kalendārās dienas, un jau par nākamo - 28 dienas. Sākuma atlikuma ievades rezultātā tiek izveidots Automātiskais uzkrājums.

| Atvaļinājumu rezerves fonds darbi | niekam   | - labošana                |             |                       |                 |                     |                   |                  |                   |           |                | -        |       | ×  |
|-----------------------------------|----------|---------------------------|-------------|-----------------------|-----------------|---------------------|-------------------|------------------|-------------------|-----------|----------------|----------|-------|----|
| Darbinieks: PK_034 ···· Ann       | a Liepa  |                           |             |                       |                 |                     |                   |                  |                   |           |                |          |       |    |
| TA_075: Darba alga [W_0           | 3] 23.0  | 7.2014                    |             |                       |                 |                     |                   |                  |                   |           |                |          |       |    |
| Piezīmes:                         |          |                           |             |                       |                 |                     |                   |                  |                   |           |                |          | _     |    |
|                                   |          |                           |             |                       |                 |                     |                   |                  |                   |           |                |          |       |    |
| 🕞 Visi ieraksti                   |          | Norma de sere             | Tins Sā     | kuma atlikuma i       | ievade          |                     |                   |                  |                   | ×         | Derigs lidz    | Piezīmes |       |    |
| Ikgadējais atvaļinājums           | C        | Automätisks               |             |                       |                 |                     |                   |                  |                   |           |                |          |       |    |
| Papildatvajinājums                | 6        | Manuáls                   |             | Fonds:                | IKG_30          | Ikgadējais a        | tvalinājums       |                  |                   |           |                |          | 4     | 50 |
|                                   | 5        | Sākuma atlikums 🛛 🔨       |             | Darba periods no:     | 23.07.2017.     | lidz 22.07          | .2018.            | <b>(4)</b>       |                   |           |                |          |       |    |
|                                   |          | Korekcija                 |             | Atlikums:             |                 | 21                  |                   |                  |                   |           |                |          |       |    |
|                                   | 4        |                           |             | Izlietojume           |                 | 7                   |                   |                  |                   |           |                |          |       |    |
|                                   | Þ        | <                         |             | iziic tojuinis.       |                 | <u>,</u>            |                   |                  |                   | -         |                |          | >     |    |
|                                   |          | Dokuments no Doku         | ments lid:  | ezultātā tiks veiktas | s sekojošās dar | olbas:              |                   |                  |                   | b         | a periods līdz | Tips     |       | 13 |
|                                   |          |                           |             | > Tiks izveidots a    | automātiskā apr | ēķina konfigurācija | s ieraksts no: 23 | . 10. 2017.      | līdz              |           |                |          |       | =  |
|                                   |          |                           |             | > Esošais darba       | gada periodu si | ākuma datums (23.   | 07.2014.) netiks  | mainīts.         |                   |           |                |          | 4     | 50 |
|                                   |          |                           |             |                       |                 |                     | _                 |                  |                   |           |                |          |       |    |
|                                   |          |                           |             |                       |                 | <u>S</u> aglabāt    | Atce              | lt               |                   | -         |                |          |       | _  |
| Spēkā no: 23.07.2017.             |          |                           |             |                       |                 |                     |                   |                  |                   |           | L              | Saglabāt | Atcel | t  |
|                                   |          |                           |             |                       |                 |                     |                   |                  |                   |           |                |          |       |    |
| Atvaļinājumu rezerves fonds darbi | niekam   | - labošana                |             |                       |                 |                     |                   |                  |                   |           |                |          |       | ×  |
| Dankiniska, 20 024                | aliena   |                           |             |                       |                 |                     |                   |                  |                   |           |                |          |       |    |
| Darbinieks:                       | a Liepa  |                           |             |                       |                 |                     |                   |                  |                   |           |                |          |       |    |
| TA_075: Darba aiga [w_0           | 13] 23.0 | 7.2014                    |             |                       |                 |                     | _                 |                  |                   |           |                |          |       |    |
| Piezimes:                         |          |                           |             |                       |                 |                     |                   |                  |                   |           |                |          |       |    |
|                                   |          |                           |             |                       |                 |                     | +                 |                  |                   |           |                |          |       |    |
| 🕞 Visi ieraksti                   |          | Magnulauma                | Tine        | Derieda pe            | Desigde lide    | Kalandista          | AnnakaSian Sa     | Darka periode pe | Dasha periode Eda | Design pp | Device lide    | Distings |       |    |
| ····· Ikgadējais atvaļinājums     | 0        | Tkoadējais atvalinājums   | Automätisks | 23 10 2017            | 22.07.2018      | 21                  | Aprilansajamas    | 23.07.2017       | 22.07.2018        | Dengs no  | Dengs lidz     | Fiezines |       | •  |
| Papildatvajinājums                |          | * Ikgadējais atvaļinājums | Automätisks | 23.07.2018.           | 22.07.2019.     | 21                  | 20                | 23.07.2018.      | 22.07.2019.       |           |                |          | -     | 5  |
|                                   | ~        | * Ikgadējais atvaļinājums | Automātisks | 23.07.2019.           | 22.07.2020.     | 28                  | 20                | 23.07.2019.      | 22.07.2020.       |           |                |          |       |    |
|                                   | **       |                           |             |                       |                 |                     |                   |                  |                   |           |                |          | _     |    |
|                                   |          |                           |             |                       |                 |                     |                   |                  |                   |           |                |          |       |    |

Ja tiek ievadīts tāds periods, kas neatbilst tādam periodam, kas būtu no pieņemšanas datuma (piemēram, ir bijusi prombūtne, kas nav ievadīta Horizon), tad tiks parādīts, ka darba gada sākuma datums tiek mainīts un arī visi turpmākie darba gadi būs citādāki. Piemēram, uzņēmums ievieš Horizon sistēmu, arī atvaļinājumu rezerves fondus (Horizon sistēmā nav prombūtnes dokumenti). Darbiniekam tiesiskajās attiecībās kā pieņemšanas datums ir 01.07.2015, līdz ar to darba gadiem būtu jābūt 01.07.2015 - 30.06.2016; 01.07.2016 - 30.06.2017; ... Lietotājs veido jaunu atvaļinājuma rezerves fondu un vada sākuma atlikumu. Kā pēdējo neizmantoto periodu norāda 15.05.2016 - 14.05.2017. Šajā gadījumā tiek parādīts, ka darba periodu sākuma datums turpmāk būs 15.05.2016, un darbiniekam nu jau ir jauni darba periodi: 15.05.2016 - 14.05.2017; 15.05.2017 - 14.05.2018; utt.

| Sākuma atlikuma       | ievade                |                                                  | × |
|-----------------------|-----------------------|--------------------------------------------------|---|
|                       |                       |                                                  |   |
| Fonds:                | IKG_30                | Ikgadējais atvaļinājums                          |   |
| Darba periods no:     | 20.09.2017.           | līdz 19.09.2018.                                 |   |
| Atlikums:             | 15                    |                                                  |   |
| Izlietojums:          | 13                    |                                                  |   |
| Rezultātā tiks veikta | s sekojošās darbības: |                                                  |   |
| > Tiks izveidots      | automātiskā aprēķina  | konfigurācijas ieraksts no: 07.03.2018. līdz     |   |
| > Esošais darba       | gada periodu sākuma   | datums (23.07.2014.) tiks mainīts uz 20.09.2017. |   |
|                       |                       |                                                  |   |
|                       |                       | <u>S</u> aglabāt <u>A</u> tcelt                  |   |

# 8.7 Korekcija

Korekcijas iespēja jāizmanto gadījumos, ja jāmaina kalendāro vai apmaksājamo dienu skaits par periodu. Korekcija iespējama tikai automātiskajam uzkrājumam, jo manuālo uzkrājumu iespējams labot bez papildu iespējām. Visbiežāk korekcijas iespēja jāizmanto gadījumos, kad darbinieks par periodu ir izlietojis visas apmaksājamās, bet ne visas kalendārās dienas, piemēram, piesaka atvaļinājumu par pirmdienu-piektdienu, nevis pirmdienu-svētdienu. Lai izveidotu korekciju, vispirms kreisajā pusē jāuzklikšķina uz sev nepieciešamā fonda konkrēto periodu, kuru nepieciešams koriģēt. Tad jānospiež poga "Jauns ieraksts" un jāizvēlas Korekcija. Šajā brīdī atvērsies korekcijas logs. Logā ir:

- redzams, cik dienas ir aprēķinātas par konkrēto periodu
- jāievada, cik dienas būtu nepieciešamas par periodu
- redzams, par cik dienām tiek korīģēts dienu skaits
- ja ar korekciju tiek samazināts dienu skaits, tad parādās iespēja "iesaldēt" korekcijas dienas. Tas nozīmēm ka koriģētās dienas darbinieks nevar izņemt kā atvaļinājumu, taču saņems kopā ar atvaļinājuma kompensāciju

| Atvaļinājumu | u rezerves fonds d                 | arbinie | kam   | - 1  | abošana                     |             |                  |                    |             |              | -         |         | ×    |
|--------------|------------------------------------|---------|-------|------|-----------------------------|-------------|------------------|--------------------|-------------|--------------|-----------|---------|------|
| Darbinieks:  | PK_034                             | Anna Li | ера   |      |                             |             |                  |                    |             |              |           |         |      |
|              | TA_075: Darba alga                 | [W_03]  | 23.07 | 7.20 | 14                          |             |                  |                    |             |              |           |         |      |
| Piezīmes:    |                                    |         |       |      |                             |             |                  |                    |             |              |           |         | 7    |
|              |                                    |         |       |      |                             |             |                  |                    |             |              |           |         |      |
|              |                                    |         |       |      |                             |             |                  |                    |             |              | *         |         |      |
| Dono         | oru dienas<br>adējais atv. (28 die | . ^ I ( | ം     |      | Nosaukums                   | Tips        | Periods no       | Periods līdz       | Kalendārās  | Apmaksājamās | Darba per | iods no |      |
|              | 23.07.2019 22.07.2                 | 02      |       |      | Ikgadējais atv. (28 dienas) | Automātisks | 13.02.2019.      | 22.07.2019.        | 12.32       | 10           | 23.07.201 | 8.      |      |
| - 2          | 23.07.2018 22.07.20                | 01      |       | *    | Korekcija                   |             |                  |                    |             | ×            | 3.07.201  | 8.      | 00   |
| ···· Ikga    | dējais atv. (56 dienas)            |         | *     |      |                             | Kalaad      |                  |                    |             |              |           |         |      |
| ···· Kal.    | gads 20 a.d.                       |         |       |      | Dianu diatta ancied         | Kaleno      | aras /           | Apmaksajamas       |             |              |           |         |      |
| ····· Kaler  | ndārais gads 20d                   |         | 6     |      | Dienu skaits period         | a:          | 12.32            | 10                 |             |              |           | >       |      |
| Panil        | ldatv, nar hērnu                   |         | ß     | 늬    | Nepieciešamais dienu skait  | s:          | 12               | 10                 |             |              |           | -       | 1    |
| Papil        | Idatvalinājums                     |         |       |      | Korekcija                   | a:          | -0.32            | 0                  |             |              | idz Kale  | ndārās  |      |
| ···· Papil   | ldatvalinājums (prop.)             |         |       | ▶    |                             | V Tesaldāt  | t korekcijas die | anas (0.32) līdz a | thrīvošanai |              |           |         |      |
| ···· Papil   | ldatvaļinājums 3kal                |         |       |      |                             | - resuluer  | r korekcijus uie | 1103 (0132) 1102 0 | Chryosana   |              |           |         | 600  |
| Papil        | ldatvajinājums 6 k.d.              | ×       |       |      | Piezime                     | s: I        |                  |                    |             |              |           |         |      |
| <            |                                    | >       |       | <    |                             |             |                  |                    |             |              |           | >       |      |
| Spēkā no: 01 | 1.01.2019.                         |         |       |      |                             | Sagla       | bāt              | Atcelt             |             |              | labāt     | At      | celt |

# 8.8 Fonds bērna kopšanas atvaļinājumam

Ja vēlas darbiniekam piešķirt fondu bērna kopšanas atvaļinājumam, tad to iespējams piešķirt tikai kā manuālo fondu. Piešķirot fondu bērna kopšanas atvaļinājumam, ir jānorāda tikai kalendāro dienu skaits un derīguma periods, ja tas ir nepieciešams. Kā derīguma periodu var norādīt datumu, no kura tiek piešķirts bērna kopšanas atvaļinājums līdz datumam, kad bērns sasniegs 8 gadu vecumu.

## 8.9 Fonds citiem atvaļinājumiem

Ja vēlas piešķirt darbiniekam fondu par donoru dienām vai nostrādātajām virstundām u.c. atvaļinājumiem, kas nav ikgadējie, papildus un bērna kopšanas atvaļinājumi, tad jāizmanto fonds ar veidu Cits. Šo fondu var piešķirt tikai kā manuālo fondu. Piešķirot šo fondu, jānorāda dienu skaits (apmaksājamās vai kalendārās atkārībā no ARF), periods un derīguma periods, ja tas ir nepieciešams. Periods nav jānorāda, ja ARF norādīts, ka šim fondam nav periodu.

## 8.10 Atvaļinājuma rezerves fonda maiņa

Atvaļinājumu rezerves fondu maiņa nozīmē to, ka ar kādu noteiktu datumu darbiniekam piešķirtais automātiskais atvaļinājums jāsāk uzkrāt pēc citiem algoritmiem un nosacījumiem. Visbiežāk šāda situācija var iestāties izglītības iestādēs vai zinātniskos institūtos, kur darbinieki pārtop par pedagogiem/pasniedzējiem un otrādi. Kā darbiniekam, viņam ikgadējais atvaļinājums darba gadā pienākas 28 kalendārās dienas, bet kā pasniedzējam (pedagogam) 56 kalendārās dienas. Piemēram, darbinieks ir pieņemts darbā 01.07.2015. Sākot no 01.07.2015. viņam ir piešķirts 28 kalendāro dienu ikgadējais atvaļinājums, bet sākot ar

01.02.2017 viņš pārtop par pedagogu. Šādā situācijā ARFD kartītē labajā pusē vajag uzklikšķināt uz 56 kalendāro dienu fondu, nospiest pogu "Jauns ieraksts". Atvērsies logs, kurā redzams, ka ir piešķirts 28 kalendāro dienu fonds no 01.07.2015. Šim fondam ir nepieciešams ielikt "Līdz" datumu 31.01.2017 un 56 kalendāro dienu fondam ielikt "No" datumu 01.02.2017.

| A [2AUAL]    | Atvaļinājumu rezerve   | es fonds d | arbinieka | am - ievade                                    |           |                |              |            |      |          |             |               |             |          |                  |                   | • ×    |
|--------------|------------------------|------------|-----------|------------------------------------------------|-----------|----------------|--------------|------------|------|----------|-------------|---------------|-------------|----------|------------------|-------------------|--------|
| Darbinieks:  | AK                     | Anna Kalr  | na        |                                                |           |                |              |            |      |          |             |               |             |          |                  |                   |        |
|              | AK: Darba alga 01.0    | 7.2015     |           |                                                |           |                |              |            |      |          |             |               |             |          |                  |                   |        |
| Piezīmes:    |                        |            |           |                                                |           |                |              |            |      |          |             |               |             |          |                  |                   | _      |
|              |                        |            |           |                                                |           |                |              |            |      |          |             |               |             |          |                  |                   |        |
|              |                        |            |           |                                                |           |                |              |            |      |          |             |               |             |          |                  |                   |        |
| 🖃 Visi ierak | osti                   |            |           | Nosaukums                                      | Tips      | Periods no     | Periods līdz | Kalendārās | Apma | ksājamās | Darba perio | ds no Darba p | eriods līdz | Derigs r | no Derigs lidz   |                   | ==     |
| - Bērn       | ia kopšanas atvalināju | ms         | × .       | <ul> <li>gadējais atvaļinājums (28)</li> </ul> | Automätis | ks 01.07.2015. | 30.06.2016.  | 28         | в    | 20       | 01.07.2015  | 30.06.2       | 2016.       |          |                  | _                 | =      |
| 🕀 Ikg        | adējais atvaļinājun    | ns (28)    | Ø         | * Ikgadējais atvaļinājums                      | Automätis | ks 01.07.2016. | 31.01.2017.  | 16.33      | 3    | 12.33    | 01.07.2016  | . 31.01.2     | 2017.       |          |                  | _                 | 50     |
| ⊞– Ikg       | adējais atvaļinājun    | ns (56)    |           | * Ikgadējais atvaļinājums                      | Automātis | ks 01.02.2017. | 30.06.2017.  | 23.3       | 3    | 17.33    | 01.07.2016  | 30.06.2       | 2017.       |          |                  |                   |        |
| · Papi       | ldatvaļinājums         | _          | *         | * Ikgadējais atvaļinājums                      | Automätis | ks 01.07.2017. | 30.06.2018.  | 50         | 5    | 40       | 01.07.2017  | 30.06.2       | 2018.       |          |                  |                   |        |
|              |                        |            | 🚳 Aut     | omātiskā aprēķina konfigurā                    | cija      |                |              |            | ×    |          |             |               |             |          |                  |                   |        |
|              |                        |            | Atvalin   | ājumu rezerves fonds                           | IN        | No             | .idz         | ^          | -    | Izlietoj | ums līdz    | Kalendārās    | Apmaks      | sājamās  | Darba periods no | Darba periods lid | z 📑    |
|              |                        |            | * Ikgadē  | jais atvaļinājums (28)                         | 0         | 01.07.2015.    | 31.01.2017.  |            | °°   |          |             |               |             |          |                  |                   |        |
|              |                        |            | Ikgadē    | jais atvaļinājums (56)                         | ••        | 01.02.2017.    |              |            | 8    |          |             |               |             |          |                  |                   | 670    |
|              |                        |            |           |                                                |           |                |              | _          |      |          |             |               |             |          |                  |                   |        |
|              |                        |            |           |                                                |           |                |              |            |      |          |             |               |             |          |                  |                   |        |
|              |                        |            |           |                                                |           |                |              |            |      |          |             |               |             |          |                  |                   |        |
|              |                        |            |           |                                                |           |                |              |            |      |          |             |               |             |          |                  |                   |        |
|              |                        |            |           |                                                |           |                |              |            |      |          |             |               |             |          |                  |                   |        |
|              |                        |            |           |                                                |           |                |              |            |      |          |             |               |             |          |                  |                   |        |
|              |                        |            |           |                                                |           |                |              | ¥          |      |          |             |               |             |          |                  |                   |        |
| Spēkā no: 0  | 1.07.2015.             |            |           | (                                              | Aprēķināt | Atcelt         |              |            |      |          |             |               |             |          | [                | Saglabāt          | Atcelt |

# 8.11 Ja darbiniekam vairāki ikgadējā atvaļinājuma fondi

Gadījumā, kad darbinieks vienlaicīgi skaitās gan kā pedagogs, gan kā tehniskais darbinieks. Šādam darbiniekam vienlaicīgi ir jāpiešķir gan 56, gan 28 kalendāro dienu ikgadējā atvaļinājuma fonds.

Lai to būtu iespējams izdarīt, vispirms ir jāizveido abi atvaļinājuma rezerves fondi, un ARF konfigurācijā pie šiem fondiem jānorāda <u>dažādi atvaļinājuma samaksas veidi</u>. Ja pie abiem fondiem būs piesaistīti vienādi atvaļinājuma samaksas veidi, tad, piešķirot šos fondus un saglabājot ARFD kartīti - tiks izdots paziņojums, ka pārklājas fondi ar vienādiem samaksas veidiem un ARFD kartīti nebūs iespējams saglabāt.

## 8.12 Pieejamās darbības

| ARFD formā p | pieejamās darbības:                                                                             |
|--------------|-------------------------------------------------------------------------------------------------|
| Ō            | Jauns ieraksts. Iespējams pievienot jaunu automātisko, manuālo uzkrājumu<br>un sākuma atlikumu. |
|              | Labot ierakstu. Iespējams labot tikai manuāli pievienotos ierakstus.                            |
| *            | Dzēst ierakstu. Iespējams dzēst tikai manuāli pievienotos ierakstus.                            |

| <b>₩</b>                                           | <ul> <li>Automātiskais uzkrājuma aprēķins. Zem šīs darbības ir iespējamas vairākas iespējas, kas attiecas tikai uz automātiskajiem fondiem: <ul> <li>Sarēķināt līdz datumam (+perioda beigām). Izvēloties šo iespēju, ir jānorāda, līdz kuram datumam nepieciešams sarēķināt fondu. Atzīmējot arī "+ līdz perioda beigām" fonds tiks sarēķināts līdz norādītā datuma perioda beigām. Šo darbību nepieciešams izmantot, ja vēlas ievadīt atvaļinājumus, kas tērē nākamos periodus.</li> <li>Sarēķināt līdz perioda beigām. Izvēloties šo iespēju, atvaļinājuma rezerves fonds tiks sarēķināts līdz šodienas perioda beigām.</li> <li>Konfigurācija. Izvēloties šo iespēju, tiks atvērts automātiskā aprēķina konfigurācijas logs, kur var apskatīt, kādi automātiskie fondi darbiniekam ir pievienoti, un kādos datumos tie ir spēkā. Tāpat no šī konfigurācijas loga iespējams dzēst pievienotos automātiskos fondus.</li> </ul> </li> </ul> |
|----------------------------------------------------|----------------------------------------------------------------------------------------------------|
| ß                                                  | Aprēķina konfigurācija. Izvēloties šo iespēju, tiks atvērts automātiskā<br>aprēķina konfigurācijas logs, kur var apskatīt, kādi automātiskie fondi<br>darbiniekam ir pievienoti, un kādos datumos tie ir spēkā. Tāpat no šī<br>konfigurācijas loga iespējams dzēst pievienotos automātiskos fondus.<br>Gadījumā, ja tika izveidots sākuma atlikums, un to nepieciešams dzēst, tad<br>jāatver aprēķina konfigurācijas logs un jāizdzēš attiecīgais automātiskais<br>fonds (jo sākuma atlikuma ievades rezultātā tiek pievienots automātiskais<br>fonds).                                                                                                    |
| No ARFD sara                                       | ksta pieejamās darbības:                                                                                                    |
| Sarēķināt līdz<br>datumam                          | Izvēloties šo iespēju, ir jānorāda, līdz kuram datumam nepieciešams<br>sarēķināt fondu. Atzīmējot arī "+ līdz perioda beigām" fonds tiks sarēķināts<br>līdz norādītā datuma perioda beigām. Šo darbību nepieciešams izmantot, ja<br>vēlas ievadīt atvaļinājumus, kas tērē nākamos periodus. Darbība iespējama<br>gan vienam, gan uzreiz vairākiem darbiniekiem, tos iezīmējot. Šo darbību<br>nepieciešams izmantot, lai atskaitē Atvaļinājuma uzkrājumi pa darba<br>periodiem uzrādītos pareizi dati. Ja atskaite tiks atvērta uz tādu datumu, par<br>kuru fonds nav sarēķināts, tad atskaitē neuzrādīsies dati.                                                                                                    |
| Sarēķināt līdz<br>perioda<br>beigām                | Izvēloties šo iespēju, atvaļinājuma rezerves fonds tiks sarēķināts līdz<br>šodienas perioda beigām. Darbība iespējama gan vienam, gan uzreiz<br>vairākiem darbiniekiem, tos iezīmējot. Šo darbību nepieciešams izmantot, lai<br>atskaitē <i>Atvaļinājuma uzkrājumi pa darba periodiem</i> uzrādītos pareizi dati.<br>Ja atskaite tiks atvērta uz tādu datumu, par kuru fonds nav sarēķināts, tad<br>atskaitē neuzrādīsies dati.                                                                                                    |
| Atvaļinājuma<br>uzkrājumi uz<br>datumu             | Tiek atvērta atskaite <i>Atvaļinājuma uzkrājumi pa darba periodiem</i> , bet tikai par vienu darbinieku. Atvērtajā atskaitē nav izskatā izlikta informācija par periodiem, lai būtu iespējams uzreiz ērti redzēt kopējo atvaļinājuma dienu skaitu.                                                                                                    |
| Atvaļinājuma<br>uzkrājumi pa<br>darba<br>periodiem | Tiek atvērta atskaite <i>Atvaļinājuma uzkrājumi pa darba periodiem</i> , bet tikai<br>par vienu darbinieku. Atskaitē ir redzama atvaļinājuma uzkrājumu<br>informācija sadalījumā pa periodiem.                                                                                                    |

## 8.13 ARFD ielāde no Excel faila

Gadījumā, ja ir nepieciešams vairākiem darbiniekiem vienlaicīgi izveidot ARFD, ir iepējams izmantot Datu aizpildi no Excel faila. Izmantojot Excel failu, iespējams izveidot darbiniekiem automātisko fondus. Manuālos fondus ar Datu aizpildi no Excel faila nav iespējams izveidot. Excel failā veidnē [JAUNS] Atvaļinājumu rezerves fonds darbiniekam, jānorāda darbinieka tiesisko attiecību numurs un datums, ar kuru ARFD būs spēkā.

Veidnē [JAUNS] ARFD Aprēķina konfigurācija jānorāda darbinieka tiesisko attiecību numurs un informācija, kas nepieciešama automātiskajam aprēķinam - kurš fonds un no kura datuma jāsāk rēķināt. Vienam darbiniekam ar vienu veidni var piešķirt vairākus automātiskos fondus. Pie datu ielādes Horizon veiks kontroli, lai piešķirtajiem fondiem nepārklājas izlietojuma samaksas veidi.

Ar Excel veidni iespējams tikai pievienot jaunus ARFD. Nav iespējama esošo datu labošana.

# 9 Atvaļinājuma uzkrājumi pa uzskaites periodiem

Atskaitē iespējams apskatīt informāciju par darbinieku un viņa atvaļinājumu uzkrājumiem griezumā par darba/kalendārajiem gadiem. Atskaiti ir iespējams atvērt uz noteiktu datumu un redzēt šādu informāciju:

| Kolonna                                  | Skaidrojums                                                                                                    |
|------------------------------------------|----------------------------------------------------------------------------------------------------|
| Atvaļinājuma rezerves<br>fonda nosaukums | Atvaļinājuma fonds, kas ir piešķirts darbiniekam                                                                       |
| Dienu tips                               | Pēc kādām dienām tiek uzkrāts  -<br>pēc <b>kalendārajām</b> vai <b>apmaksājamām</b>                                    |
| Darba periods no-līdz                    | Darba/kalendārais gads, par kuru tiek uzrādīta informācija                                                             |
| Uzkrājums                                | Cik par visu periodu var uzkrāt dienas                                                                                 |
| Izlietojums                              | Cik par visu periodu ir izlietots                                                                                      |
| Rezervēts                                | Cik par visu periodu ir rezervētas dienas no atvaļinājumu<br>pieteikumiem.                                             |
| Atlikums                                 | Cik par visu periodu ir atlikušas dienas                                                                               |
| Pieejamais<br>uzkrājums uz<br>datumu     | Darbinieka reālais uzkrājums uz atskaites datumu, ņemot vērā<br>nākotnes prombūtnes                                    |
| Pieejamās dienas uz<br>datumu            | Dienu skaits, cik darbinieks var izņemt atvaļinājumam. Atkarīgs no<br>ARF uzstādījumiem.                               |
| lesaldēts uz datumu                      | Dienas, kurām ir beidzies derīguma termiņš uz atskaites datumu,<br>bet kuras ir jākompensē                             |
| Uzkrājums kopā uz<br>datumu              | Dienu skaits, kāds uzrādītos atvaļinājuma kompensācijas<br>dokumentā (gan pieejamais uzkrājums, gan iesaldētās dienas) |
| Uzkrāts uz datumu                        | Kopējais uzkrātais dienu skaits uz atskaites datumu, netiek ņemti<br>vērā prombūtnes dokumenti                         |
| Izlietots uz datumu                      | prombūtnes, kas jau ir notikušas vai ir sākušās uz atskaites<br>datumu                                                 |
| Izlietots nākotnē                        | prombūtnes, kas vēl nav sākušās uz atskaites datumu                                                                    |

**Pieejamais uzkrājums** uz datumu un **pieejamās dienas** uz datumu ir tie divi cipari, kas ir visnozīmīgākie. Ja no atskaites izņem laukus par darba periodu datumiem, tad iespējams redzēt kopējās dienu summas.

Zīmju skaits aiz komata ir atkarīgs no uzskaites parametriem (*Aprēķinātās dienas/stundas noapaļot līdz X zīmēm aiz komata*).

# 10 ARF un prombūtnes dokumenti

Ja darbiniekam ir piesaistīts atvaļinājuma rezerves fonds, tad, veidojot tādu atvaļinājumu, kas izlieto fondus vai pārtrauc / izslēdz darba periodus, no prombūtnes dokumenta ir iespējams apskatīt saistošā fonda informāciju.

Veidojot atvaļinājuma dokumentu, izvēlas darbinieku, samaksas veidu un norādot

atvaļinājuma no-līdz datumus, dokumentā parādās 🔤, kuru nospiežot tiek atvērta fondu informācija jeb **ARF izlietojuma detalizācija**.

ARF izlietojuma detalizācijas logā redzams:

- precīzais atvaļinājuma izlietojuma periods no-līdz
- faktiskais kalendāro un apmaksājamo dienu skaits
- sadalījums pa darba periodiem
- brīdinājumi

| 🚱 A   | tvaļ | inājums - labošana  |                  |                 |         |                  |         |               |                    |               |         |   |
|-------|------|---------------------|------------------|-----------------|---------|------------------|---------|---------------|--------------------|---------------|---------|---|
| Num   | urs: |                     | Datums:          | Aprēķina mē     | n.:     | Darbinieks:      |         |               |                    |               |         |   |
|       |      |                     | 31.08.2017.      | 08.2017.        |         | AK               |         | Anna Kalna    |                    |               |         |   |
|       |      |                     |                  |                 |         | AK: Darba al     | ga 01.0 | 7.2015        |                    |               |         |   |
| Apr   | akst | S Papildinformācija | Aprēkins Kontēj  | umu precizējumi | Kontakt | personas         |         |               |                    |               |         |   |
|       |      |                     |                  |                 |         |                  |         |               |                    |               |         |   |
|       |      | Sa                  | maksas veids: 30 | 00              | Ikgadë  | ējais atvaļināju | ms      |               |                    |               |         |   |
|       |      |                     | Na               |                 | Līdz:   |                  |         |               | Kalendāra:         | Apmaksājamas: |         |   |
|       |      | Pro                 | mbūtnes laiks: 0 | 7.08.2017.      | 27.08   | .2017.           |         |               | 21.00              | 15.00         |         |   |
|       |      |                     | Par periodu: 0   | 1.07.2015.      | 30.06   | .2017.           |         | Izlietojums:  | 21.00              | 15.00         |         |   |
|       | _    |                     |                  |                 |         |                  |         |               |                    |               |         | _ |
|       |      | 🔇 ARF izlietojuma ( | detalizācija     |                 |         |                  |         |               |                    |               |         | × |
|       |      |                     | - 1              |                 |         |                  |         |               |                    | 1             |         | 1 |
|       |      | Izlietojums no      | zlietojums lidz  | Kalendaras      | 7 Ap    | omaksajamas      | 5 01    | nt periods no | Darba periods lidz |               | <u></u> |   |
| P     | ro   | 01.07.2016.         | 31.12.2016.      |                 | 14      |                  | 10 01   | 07.2016.      | 30.06.2017.        | -             |         |   |
|       | Р    |                     |                  |                 |         |                  |         |               | I                  |               |         |   |
|       |      |                     |                  |                 |         |                  |         |               |                    |               | ~       |   |
|       |      | Brīdinājumi         |                  |                 |         |                  |         |               |                    |               |         |   |
| Statu | ss   |                     |                  |                 |         |                  |         |               |                    |               |         |   |
|       |      |                     |                  |                 |         |                  |         |               |                    |               |         |   |
|       | L    |                     |                  |                 |         |                  |         |               |                    |               |         |   |
|       | L    |                     |                  |                 |         |                  |         |               |                    |               |         |   |
|       | L    |                     |                  |                 |         |                  |         |               |                    |               |         |   |
|       | L    |                     |                  |                 |         |                  |         |               |                    |               |         |   |
|       | L    |                     |                  |                 |         |                  |         |               |                    |               |         |   |
|       |      |                     |                  |                 |         |                  |         |               |                    |               |         |   |

Atvaļinājuma rezerves fondu izlietojuma detalizāciju iespējams izdrukāt gan rīkojumu, gan atvaļinājumu dokumentu izdrukās. Kā jaunos laukus pievienot izdrukas formās - aprakstīts sadaļā *Atvaļinājumu rezerves fondu informācija izdrukās*.

#### 10.1 Izlietojums, ja ir svētku dienas

Atvaļinājuma dokumenta tipā ir iespējams norādīt dažādas vērtības, kā jārēķina izlietojuma dienu skaits, ja atvaļinājuma laikā ir svētku dienas. Tālāk ar piemēriem ir parādīts, kā tiek rēķināts dienu skaits atkarībā no dokumenta tipā norādītā nosacījuma un atvaļinājuma rezerves fonda dienu tipa.

Darbinieks dosies atvaļinājumā decembrī. Decembrī ir vairākas svētku dienas (24., 25., 26. un 31. decembris). Darbinieks strādā 5 darba dienu nedēļu.

| Р  | 0  | т  | С  | Р  | Se | Sv |
|----|----|----|----|----|----|----|
|    |    |    |    | 1  | 2  | 3  |
| 4  | 5  | 6  | 7  | 8  | 9  | 10 |
| 11 | 12 | 13 | 14 | 15 | 16 | 17 |
| 18 | 19 | 20 | 21 | 22 | 23 | 24 |
| 25 | 26 | 27 | 28 | 29 | 30 | 31 |

| Darbinieks dosies atvaļinājumā 18.12 - 31.12. |                                                                 |                       |           |              |        |                               |          |                       |          |             |  |  |
|-----------------------------------------------|-----------------------------------------------------------------|-----------------------|-----------|--------------|--------|-------------------------------|----------|-----------------------|----------|-------------|--|--|
| Nosacījums atvaļinājuma                       | Fon                                                             | ds tiek (             | uzkrāts   | s p          | a      |                               | Fonds    | tiek uz               | krāts    | ра          |  |  |
| dokumenta tipā                                | kale                                                            | ndārajā               | m dier    | nār          | n      | а                             | pmaks    | ājamān                | n diei   | nām         |  |  |
| Svētku dienas prombūtnes                      | Ρ                                                               | 0                     | Т         |              | С      | P                             | ,        | Se                    | Sv       |             |  |  |
| laikā: nav norādīts                           |                                                                 |                       |           |              |        |                               | 1        | 2                     |          | 3           |  |  |
|                                               |                                                                 | 1                     | 5         | 6            |        | 7                             | 8        | 9                     |          | 10          |  |  |
|                                               | 1                                                               | 1 1                   | 2         | 13           |        | 14                            | 15       | 16                    |          | 17          |  |  |
|                                               | 18                                                              | 3 1                   | 9         | 20           |        | 21                            | 22       | 23                    |          | 24          |  |  |
|                                               | 2                                                               | 5 2                   | 6         | 27           |        | 28                            | 29       | 30                    |          | 31          |  |  |
|                                               | Izlietota                                                       | s 14 kal.             | dienas    | un           | 8      | Izli                          | etotas 8 | apm. di               | enas     |             |  |  |
|                                               | apm. di                                                         | enas                  |           |              |        |                               |          | •                     |          |             |  |  |
|                                               |                                                                 |                       |           |              |        | Ap                            | maksāja  | ımās die              | nas (8   | ;):         |  |  |
|                                               | Kalendā                                                         | irās diena            | as (14):  |              |        | 18.                           | 12 - 22. | 12 = 5 a              | pm. di   | enas        |  |  |
|                                               | 18.12 -                                                         | 31.12 = 1             | 14 kal. c | lier         | nas    | 27.                           | 12 - 29. | 12 = 3 a              | pm. di   | enas        |  |  |
|                                               | Apmaks                                                          | ājamās o              | dienas (  | 8):          |        |                               |          |                       |          |             |  |  |
|                                               | 18.12 -                                                         | 22.12 = 5             | 5 apm. o  | dier         | nas    |                               |          |                       |          |             |  |  |
|                                               | 27.12 -                                                         | 29.12 = 3             | 3 apm. o  | dier         | nas    |                               |          |                       |          |             |  |  |
| Svētku dienas prombūtnes                      | Ρ                                                               | 0                     | т         |              | С      | F                             | 2        | Se                    | Sv       |             |  |  |
| laikā: Ignorēt                                |                                                                 |                       |           |              |        |                               | 1        | 1                     | 2        | 3           |  |  |
|                                               |                                                                 | 4                     | 5         | 6            |        | 7                             | 8        | 9                     | )        | 10          |  |  |
|                                               | 1                                                               | 1 1                   | 2         | 13           |        | 14                            | 15       | 10                    | 5        | 17          |  |  |
|                                               | 1                                                               | 3 1                   | 9         | 20           |        | 21                            | 22       | 23                    | 3        | 24          |  |  |
|                                               | 2                                                               | 5 2                   | 6         | 27           |        | 28                            | 29       | 30                    | )        | 31          |  |  |
|                                               | Izlietota                                                       | s 14 kal.             | dienas    | un           | 8      | Izli                          | etotas 8 | apm. di               | enas     |             |  |  |
|                                               | apm. di                                                         | enas                  |           |              |        |                               |          |                       |          |             |  |  |
|                                               |                                                                 |                       |           |              | Ар     | maksāja                       | ımās die | nas (8                | s):      |             |  |  |
|                                               | Kalenda                                                         | irās dien             | as (14):  |              |        | 18.                           | 12 - 22. | 12 = 5 a              | pm. di   | enas        |  |  |
|                                               | 18.12 -                                                         | 31.12 = 1             | 14 kal. c | lier         | nas    | 27.12 - 29.12 = 3 apm. dienas |          |                       |          |             |  |  |
|                                               | Apmaks                                                          | ajamas (              | dienas (  | 8):          |        |                               |          |                       |          |             |  |  |
|                                               | 18.12 -                                                         | 22.12 = 5             | o apm. o  | dier         | nas    |                               |          |                       |          |             |  |  |
| Quaticu dianaa mambutnaa                      | 27.12 -                                                         | 29.12 = 3             | s apm. c  |              | las    | <b>,</b>                      | D        | 5.0                   | <b>C</b> |             |  |  |
| Sveiku dienas prombulnes                      | S                                                               |                       | 0         | •            |        | 6                             | r        | 1                     | 2        | 3           |  |  |
| naika. Pagannajumu lekjaut                    | indr                                                            | 4                     | 5         |              | 6      |                               | 7        | 8                     | 9        | 10          |  |  |
|                                               | cen                                                             | 11                    | 12        |              | 13     |                               | 14       | 15                    | 16       | 17          |  |  |
|                                               | طّ                                                              | 18                    | 19        |              | 20     |                               | 21       | 22                    | 23       | 24          |  |  |
|                                               |                                                                 | 25                    | 26        |              | 27     |                               | 28       | 29                    | 30       | 31          |  |  |
|                                               |                                                                 | 1                     | 2         |              | 3      |                               | 4        | 5                     | 6        | 7           |  |  |
|                                               | aris                                                            | 8                     | 9         |              | 10     |                               | 11       | 12                    | 13       | 14          |  |  |
|                                               | anvi                                                            | 15                    | 16        |              | 17     |                               | 18       | 19                    | 20       | 21          |  |  |
|                                               |                                                                 | 22                    | 23        |              | 24     |                               | 25       | 26                    | 27       | 28          |  |  |
|                                               | Atvalinā                                                        | iums tiek             | nanari    | nāt          | s līdz | 05.0                          | 1 Atvali | inājuma               | laikā 1  | 18 12 -     |  |  |
|                                               | 31 12 ir                                                        | 1 evātku              | dienae    | nau<br>tā    | nāc at | tvalir                        | nājume t | ika nada              | rināte   | nar /       |  |  |
|                                               | dienām                                                          | kas hūti              | i līdz 02 | , ia<br>1 01 | 1 Ret  | šaiā                          | nagarin  | iika paga<br>Iaiuma n | eriodā   | pai +       |  |  |
|                                               | ietilnst a                                                      | nao bala<br>nrī 01 01 | kas arī   | irs          | svētku | ı dier                        | na tāpē  | c atvalin:            | āiums    | tiek        |  |  |
|                                               | pagarināts vēl par vienu dienu līdz 05 01. kas konā jau sastāda |                       |           |              |        |                               |          |                       |          |             |  |  |
|                                               | pagarin                                                         | ājuma die             | enas      | arc          |        | 00                            | ,        | . Nopu ju             |          |             |  |  |
|                                               | Izlietota                                                       | s 14 kal              | dienas    | un           | 12     | Izli                          | etotas 1 | 2 anm                 | lienas   |             |  |  |
|                                               | apm. di                                                         | enas                  | alonuo    | 311          | . –    | 1211                          |          | - apin. (             |          |             |  |  |
|                                               | Sp 010                                                          |                       |           |              |        | Ap                            | maksāia  | mās die               | nas (1   | 2):         |  |  |
|                                               | 1                                                               |                       |           |              |        | - Ah                          | manaaja  | inas uic              | 1 601    | <u>~</u> ]· |  |  |

|                                 | Kalendārās dienas (14):<br>18.12 - 23.12 = 6 kal. dienas<br>27.12 - 30.12 = 4 kal. dienas<br>02.01 - 05.01 = 4 kal. dienas<br>Apmaksājamās dienas (12):<br>18.12 - 22.12 = 5 apm. dienas<br>27.12 - 29.12 = 3 apm. dienas<br>02.01 - 05.01 = 4 apm. dienas |    |    | as<br>as<br>as<br>):<br>nas<br>nas<br>nas | 18.1<br>27.1<br>02.0         | 12 - 22.<br>12 - 29.<br>01 - 05.          | 12 = 5 aı<br>12 = 3 aı<br>01 = 4 aı             | om. dienas<br>om. dienas<br>om. dienas       |
|---------------------------------|----------------------------------------------------------------------------------------------------|----|----|-------------------------------------------|------------------------------|-------------------------------------------|-------------------------------------------------|----------------------------------------------|
| Svētku dienas prombūtnes        | Ρ                                                                                                    | 0  | Т  | С                                         | P                            |                                           | Se                                              | Sv                                           |
| laikā: Neieskaitīt kalendārajās |                                                                                                    |    |    |                                           |                              | 1                                         | 2                                               | 3                                            |
| dienas                          | 4                                                                                                    | 5  | 6  |                                           | 7                            | 8                                         | 9                                               | 10                                           |
|                                 | 11                                                                                                    | 12 | 13 |                                           | 14                           | 15                                        | 16                                              | 17                                           |
|                                 | 18                                                                                                    | 19 | 20 |                                           | 21                           | 22                                        | 23                                              | 24                                           |
|                                 | 25                                                                                                    | 26 | 27 |                                           | 28                           | 29                                        | 30                                              | 31                                           |
|                                 | Izlietotas 10 kal. dienas un 8<br>apm. dienas<br>Kalendārās dienas (10):<br>18.12 - 23.12 = 6 kal. dienas<br>27.12 - 30.12 = 4 kal. dienas<br>Apmaksājamās dienas (8):<br>18.12 - 22.12 = 5 apm. dienas<br>27.12 - 29.12 = 3 apm. dienas                   |    |    |                                           | Izlie<br>Apn<br>18.1<br>27.1 | etotas 8<br>naksāja<br>12 - 22<br>12 - 29 | apm. die<br>amās diei<br>12 = 5 aj<br>12 = 3 aj | enas<br>nas (8):<br>om. dienas<br>om. dienas |

# 10.2 Brīdinājumi

Ja ir ievadīta tāda prombūtne, kur ir jābrīdina lietotājs, lai pārbauda ievadītos datus, tad

dokumentā parādās , kas nozīmē, ka lietotājam <u>obligāti</u> ir jāatver **ARF izlietojuma detalizācijas** logs un jāpaskatās, par ko sistēma brīdina. Šādi brīdinājumi tiek izdoti dažādās situācijās:

- ja ARF tiek uzkrāts/tērēts pa kalendārajām dienām, un iestājas situācija, kas ir iztērētas visas apmaksājamās, bet ne visas kalendārās dienas
- ja ikgadējais atvaļinājums ir sasaistīts ar papildatvaļinājumu un notiek nesecīga atvaļinājumu izlietošana

| 🔇 Atva  | ļinājums - labošana    |                        |                      |                  |                         |                        |               |     |   |
|---------|------------------------|------------------------|----------------------|------------------|-------------------------|------------------------|---------------|-----|---|
| Numurs  | :                      | Datums:                | Aprēķina mēn.:       | Darbinieks:      |                         |                        |               |     |   |
|         |                        | 31.08.2017.            | 08.2017.             | AK               | Anna Kalna              |                        |               |     |   |
|         |                        |                        |                      | AK: Darba alga   | 01.07.2015              |                        |               |     |   |
| Apraks  | ts Papildinformācija   | Aprēķins Kontējum      | u precizējumi Konta  | aktpersonas      |                         |                        |               |     |   |
|         | Sé                     | amaksas veids: 305     | Рар                  | ildatvaļinājums  |                         |                        |               |     |   |
|         |                        | No:                    | Līdz                 | :                | ,                       | Kalendāra:             | Apmaksājamas: |     |   |
|         | Pro                    | ombūtnes laiks: 01.0   | 9.2017. 01.          | 09.2017.         | [                       | 1.00                   | 1.00          |     |   |
|         |                        | Par periodu: 01.0      | 7.2017. 30.          | 06.2018.         | Izlietojums:            | 1.00                   | 1.00          |     |   |
|         | 😵 ARF izlietojuma      | detalizācija           |                      |                  |                         |                        |               | ×   | ] |
|         | Izlietojums no         | Izlietojums līdz       | Kalendārās           | Apmaksājamās     | Darba periods no        | Darba periods līdz     |               | 12  |   |
| Pro     | 01.07.2017.            | 30.06.2018.            | 0                    |                  | 1 01.07.2017.           | 30.06.2018.            |               | =-* |   |
| Ρ       |                        |                        |                      |                  |                         |                        |               |     |   |
|         | Brīdinājumi            |                        |                      |                  |                         |                        |               |     |   |
| Statuss | Ir atrasts neizlietots | "Ikgadējais atvaļināju | ms" par periodu 01.0 | 07.2017 30.06.20 | )18., kam ir 28 neizlie | etotas atvaļinājuma di | ienas!        |     |   |
|         |                        |                        |                      |                  |                         |                        |               |     |   |
|         |                        |                        |                      |                  |                         |                        |               |     |   |
|         |                        |                        |                      |                  |                         |                        |               |     |   |
|         |                        |                        |                      |                  |                         |                        |               |     |   |
|         |                        |                        |                      |                  |                         |                        |               |     |   |
|         |                        |                        |                      |                  |                         |                        |               |     |   |
|         |                        |                        |                      |                  |                         |                        |               |     |   |

Ja ir ievadīta tāda prombūtne, kas sāk tērēt nākotnes periodus tiek izdots paziņojums, ka nav pietiekams uzkrājums, lai izlietotu prombūtnes dokumentā norādīto dienu skaitu. Ja tiek atļauts darbiniekam tērēt dienas no nākamā perioda, tad ARFD dokumentā lietotājam manuāli jāsarēķina nākamais periods.

#### 10.3 Piemēri

#### Piemērs1 - vienā atvaļinājuma dokumentā tiek tērēts vairāk kā 1 periods:

Darbinieks pieņemts darbā 01.02.2016, piešķirts Ikgadējā atvaļinājuma fonds (28 kal. dienas darba gadā). Darbinieks ir jau iztērējis 3 kalendārās nedēļas. Tiek veidots atvaļinājuma dokuments 03.-23.07.2017 (3 kalendārās nedēļas). ARF izlietojuma detalizācijā uzrādās:

| Izlietojums no-līdz     | Kalendārās dienas | Apmaksājamās dienas | Darba periods no-līdz          |
|-------------------------|-------------------|---------------------|--------------------------------|
| 01.11.2016 - 31.01.2017 | 7                 | 5                   | <b>01.02.2016</b> - 31.01.2017 |
| 01.02.2017 - 31.07.2017 | 14                | 10                  | 01.02.2017 - <b>31.01.2018</b> |

Pašā prombūtnes dokumentā kā **Par periodu no-līdz** uzrādās 01.02.2016 - 31.01.2018 jeb pirmā tērētā perioda sākums un pēdējā tērētā perioda beigas.

#### Piemērs2 - vienā atvaļinājuma dokumentā tiek tērēts vairāk kā 1 periods:

Darbinieks pieņemts darbā 01.02.2014. Darbinieks devās BKA (pārtraucoša prombūtne) 17.11.2014 un atgriezās darbā 13.06.2016. Pirms došanās BKA darbinieks nebija iztērējis uzkrātās atvaļinājuma dienas. Tiek veidots atvaļinājuma dokuments 10.10.2016 - 06.11.2016 (4 kalendārās nedēļas). ARF izlietojuma detalizācijā uzrādās:

| Izlietojums no-līdz     | Kalendārās dienas | Apmaksājamās dienas | Darba periods no-līdz          |
|-------------------------|-------------------|---------------------|--------------------------------|
| 01.02.2014 - 16.11.2014 | 22.24             | 16.24               | <b>01.02.2014</b> - 16.11.2014 |
| 14.06.2016 - 28.08.2016 | 5.76              | 3.76                | 14.06.2016 - <b>13.06.2017</b> |

Pašā prombūtnes dokumentā kā Par periodu no-līdz uzrādās 01.02.2014 - 13.06.2017 jeb pirmā tērētā perioda sākums un pēdējā tērētā perioda beigas.

- Kopā tiek tērētas 28 kalendārās un 20 apmaksājamās dienas. Tā kā pirmais periods dēļ BKA tiek pārtraukts, šajā periodā nav pilns dienu skaits. Detalizācijā ir redzams precīzs izlietoto dienu skaits.

## Piemērs3 - ir iztērētas visas apmaksājamās dienas, bet ne visas kalendārās dienas:

Darbinieks pieņemts darbā 01.02.2016, piešķirts Ikgadējā atvaļinājuma fonds (28 kal. dienas darba gadā). Darbiniekam ir šādi atvaļinājumi:

- 05.-09.09.2016 (5 kal., 5 apm. dienas)
- 05.-18.12.2016 (14 kal., 10 apm. dienas)

Tiek veidots atvaļinājuma dokuments 03.-11.07.2017 (9 kal., 7 apm. dienas). ARF izlietojuma detalizācijā uzrādās:

| Izlietojums no- līdz       | Kalendārās<br>dienas | Apmaksājamās dienas | Darba periods no- līdz  | Brīdinājums                                                                                                    |
|----------------------------|----------------------|---------------------|-------------------------|----------------------------------------------------------------------------------------------------|
| 06.10.2016 -<br>31.01.2017 | 9                    | 7                   | 01.02.2016 - 31.01.2017 | leskaitot šo izlietojumu (7), kopējais<br>izlietojums (22) pārsniedz apmaksājamo<br>dienu limitu (20) darba periodā. |

Lai novērstu šo situāciju:

- prombūtnei, kas ir 05.-09.09.2016 nomainīt beigu datumu uz 11.09.2016 (lai būtu pareizs kal. dienu izlietojums)
- izveidot atvaļinājumu sestdienā-svētdienā, lai tiktu izlietotas 2 kalendārās, bet 0 apmaksājamās dienas

### Piemērs4 - sāk tērēt papildatvaļinājumu pirms ir iztērēts viss ikgadējais atvaļinājums:

Darbinieks pieņemts darbā 01.02.2016, piešķirts Ikgadējā atvaļinājuma fonds (28 kal. dienas darba gadā) un saistītais papildatvaļinājums (3 apmaksājamās dienas darba gadā). Darbinieks ir jau iztērējis 3 kalendārās nedēļas ikgadējo atvaļinājumu. Tiek veidots papildatvaļinājums 03.-05.07.2017 (3 apmaksājamās dienas). ARF izlietojuma detalizācijā uzrādās:

| Izlietojums no- līdz       | Kalendārās dienas | Apmaksājamās dienas | Darba periods no- līdz  | Brīdinājums                                                                                                    |
|----------------------------|-------------------|---------------------|-------------------------|----------------------------------------------------------------------------------------------------|
| 01.02.2016 -<br>31.01.2017 | 0                 | 3                   | 01.02.2016 - 31.01.2017 | Ir atrasts neizmantots ikgadējais<br>atvaļinājums "Ikgadējais atvaļinājums"<br>par periodu 01.02.2016 - 31.01.2017,<br>kam ir 7 neizlietotas atvaļinājuma dienas! |

Lai novērstu šo situāciju - pirms papildatvaļinājuma ir jāizlieto viss ikgadējā atvaļinājuma uzkrājums.

## Piemērs5 - sāk tērēt nākamā perioda ikgadējo atvaļinājumu pirms ir iztērēts viss papildatvaļinājums:

Darbinieks pieņemts darbā 01.02.2016, piešķirts Ikgadējā atvaļinājuma fonds (28 kal. dienas darba gadā) un saistītais papildatvaļinājums (3 apmaksājamās dienas darba gadā). Darbinieks ir iztērējis visu ikgadējo atvaļinājumu, bet nav iztērēts papildatvaļinājums. Tiek veidots ikgadējā atvaļinājuma dokuments 03.-09.07.2017 (7 kalendārās dienas). ARF izlietojuma detalizācijā uzrādās:

| Izlietojums no- līdz       | Kalendārās dienas | Apmaksājamās dienas | Darba periods no- līdz  | Brīdinājums                                                                                                    |
|----------------------------|-------------------|---------------------|-------------------------|----------------------------------------------------------------------------------------------------|
| 01.02.2017 -<br>30.04.2017 | 7                 | 5                   | 01.02.2017 - 31.01.2017 | Ir atrasts neizlietots papildatvaļinājums<br>"Papildatvaļinājums" par periodu<br>01.02.2016 - 31.01.2017, kam ir 3<br>neizmantotas atvaļinājuma dienas! |

Lai novērstu šo situāciju - pirms nākamā ikgadējā atvaļinājuma ir jāizlieto viss tekošā papildatvaļinājuma uzkrājums.

#### Piemērs6 - tiek tērēts nākamā perioda uzkrājums:

Darbinieks pieņemts darbā 01.02.2017, piešķirts Ikgadējā atvaļinājuma fonds (28 kal. dienas darba gadā). 02.10.2017 tiek veidots ikgadējā atvaļinājuma dokuments 02.10.- 05.11.2017 (5 kalendārās nedēļas). Tiek izdots paziņojums:

Nav pietiekams uzkrājums, lai izlietotu 35 kalendārās un 25 apmaksājamās dienas. Pieejamas 28 kalendārās un 20 apmaksājamās dienas. Ja tiek atļauts darbiniekam tērēt dienas no nākamā perioda, tad logā, kur izdots paziņojums, jāizvēlas iespēja **Labot ARFD dokumentu**, un ARFD dokumentā jāsarēkina dienu skaits līdz nākamā perioda beigām.

# 11 Atvaļinājuma rezerve un atvaļinājuma kompensācija

## 11.1 Atvaļinājuma rezerves (algu) dokuments

Ja ir nepieciešamība, lai atvaļinājuma rezerves dokuments nerēķinātu dienu skaitu no Tiesisko attiecību kartītes, bet *paņem* to no atvaļinājuma rezerves fonda, tad atvaļinājuma rezerves dokumenta tipā ir nepieciešams norādīt saistīto atvaļinājuma rezerves fondu, izvēloties vērtību *Atvaļinājuma rezerves fonds*. Atvaļinājuma rezerves dokumentā norādītajam fondam ir jābūt piešķirts darbiniekam.

| 🚱 Dokumenta tips - labošana                   |                                                             |                      |                 |
|-----------------------------------------------|-------------------------------------------------------------|----------------------|-----------------|
| Dokumenta veids:                              | Kods:                                                       | Nosaukums:           | 🗹 Aktīvs        |
| Atvaļinājuma rezerve                          | ATVREZ                                                      | Atvaļinājuma rezerve |                 |
| Anraksts Läuku ätribüti Panildorunas Izdruku  | formas                                                      |                      |                 |
| Lauks Labojams Netukšs Unikāls N              | lumerators Vērtība                                          |                      |                 |
| Samaksas veids Jā                             | Atvaļinājum                                                 | a rezerve            |                 |
| Izpeļņas periods Jā                           | Iekļauj teko                                                | šo                   |                 |
|                                               |                                                             |                      |                 |
|                                               |                                                             |                      |                 |
|                                               |                                                             | Distingue            | DeTet           |
|                                               | rezerves tonds                                              | Pievienot            | Dzest           |
| Vērtība                                       |                                                             |                      |                 |
| Noklusētā vērtība:                            |                                                             |                      |                 |
| 1                                             |                                                             |                      |                 |
| Ikgadejais atvajinajums<br>Papildatvajinājums |                                                             |                      |                 |
|                                               |                                                             |                      |                 |
|                                               | Labošana atļauta 🗸                                          |                      |                 |
|                                               | Nedrīkst būt tukšs                                          |                      |                 |
|                                               | Laukā esošas vērtības pā                                    | rrakstīšana          |                 |
|                                               | ● Pēc noklusējuma ○ Nekad ○ Vienmēr ○ Kopējot ○ Mainot tipu |                      |                 |
|                                               |                                                             |                      |                 |
|                                               |                                                             |                      |                 |
|                                               |                                                             |                      |                 |
|                                               |                                                             |                      | Saglabāt Atcelt |

Papildus iespējams arī norādīt, kā rēķināt prombūtnes, kas sākas pirms atvaļinājuma rezerves dokumenta datuma pēdējās mēneša dienas un turpinās nākamajā mēnesī. Lai to norādītu, atvaļalinājuma rezerves dokumenta tipā jāizvēlas vērtība *Aktīvas prombūtnes uz mēneša beigām* un var izvēlēties *Pilnā apmērā* vai *Dalīt*. Izvēloties vienu vai otru variantu, uzkrājuma aprēķinam netiks ņemtas vērā prombūtnes, kas sākas pēc dokumenta datuma mēneša pēdējās dienasa. Atšķiras tikai tas, kā jārēķina prombūtnes, kas pārklājas ar dokumenta datuma pēdējo mēneša dienu.

- Pilnā apmērā prombūtni izskaitļo pilnā apmērā
- Dalīt prombūtnes dienas, kas ir pirms dokumenta datuma pēdējās mēneša dienas (līdz mēneša pēdējai dienai ieskaitot) izskaitļo no uzkrājuma, bet dienas, kas ir pēc datuma neizskaļo.

| 🚱 Dokumenta tips - labošana                                                                                                    |                   |                         |                         | - • ×         |
|----------------------------------------------------------------------------------------------------|-------------------|-------------------------|-------------------------|---------------|
| Dokumenta veids:                                                                                                    |                   | Kods:                   | Nosaukums:              | Aktīvs        |
| Atvalinājuma rezerve                                                                                                    |                   | ATVREZ                  | Atvaļinājuma rezerve    |               |
|                                                                                                    |                   | 1                       |                         |               |
| Apraksts Lauku atributi Papildgrupa                                                                                                    | as Izdruku formas |                         | 1                       |               |
| Lauks                                                                                                    | Labojams Netukšs  | Unikāls Numerator       | s Vērtība               |               |
| Samaksas veids                                                                                                    | Jā                |                         | Atvajinājuma rezerve    |               |
| Izpejņas periods                                                                                                    | Ja                |                         | lekjauj tekoso          |               |
| [JAUNS] Atvajinajuma rezerves fonds                                                                                                    | Ja                |                         | ikgadejais atvajinajums |               |
| Pievienot jaunu vērtību: [JAUNS] Aktīvas prombūtnes uz mēneša beigār ∨ Pievienot Dzēst<br>Vērtība<br>Noklusētā vērtība:<br>Pilnā apmērā<br>Dalīt |                   |                         |                         |               |
|                                                                                                    | Ne                | drīkst būt tukšs        |                         |               |
|                                                                                                    | Laukā             | esošas vērtības pārrak: | stīšana                 |               |
| Pēc noklusējuma     Nekad     Vienmēr     Kopējot     Mainot tipu                                                                                |                   |                         |                         |               |
|                                                                                                    |                   |                         | Sa                      | glabāt Atcelt |

## 11.2 Piemēri, kā tiek rēķināts dienu skaits dažādos gadījumos

Darbinieks pieņemts darbā 01.02.2017. Darbiniekam ir prombūtnes:

- 6.03.-12.03.2017 (7 kal. dienas);
- 20.11.-03.12.2017 (14 kal. dienas);
- 08.01.2018 14.01.2018 (7 kal. dienas).

Tiek veidots atvaļinājuma rezerves dokuments uz 30.11.2017.

| Atvaļinājuma   | Aktīvas       | Rezultāts                                                                                        |
|----------------|---------------|--------------------------------------------------------------------------------------------------|
| rezerves fonds | prombūtnes uz |                                                                                                  |
|                | mēneša beigām |                                                                                                  |
| Nav norādīts   | Nav norādīts  | Uz 30.11.2017 ir <b>2.67</b> apm. dienas.                                                        |
|                |               | Kopā uzkrātas 16.67 dienas - 5 apm. dienas<br>martā - 9 apm. dienas novembrī = 2.67              |
| 20 apmaksājamo | Nav norādīts  | Uz 30.11.2017 ir <b>1.67</b> apm. dienas.                                                        |
| dienu fonds    |               | Kopā uzkrātas 16.67 dienas - 5 apm. dienas<br>martā - 10 apm. dienas novembrī/decembrī =<br>1.67 |
|                | Pilnā apmērā  | Uz 30.11.2017 ir <b>1.67</b> apm. dienas.                                                        |
|                |               | Kopā uzkrātas 16.67 dienas - 5 apm. dienas<br>martā - 10 apm. dienas novembrī/decembrī =<br>1.67 |
|                | Dalīt         | Uz 30.11.2017 ir <b>2.67</b> apm. dienas.                                                        |

| Atvaļinājuma<br>rezerves fonds | Aktīvas<br>prombūtnes uz<br>mānoša bojgām | Rezultāts                                                                                                    |
|--------------------------------|-------------------------------------------|----------------------------------------------------------------------------------------------------|
|                                | menesa beigam                             |                                                                                                    |
|                                |                                           | Kopā uzkrātas 16.67 dienas - 5 apm. dienas<br>martā - 9 apm. dienas novembrī = 2.67                                                        |
| 28 kalendāro dienu             | Nav norādīts                              | Uz 30.11.2017 ir <b>1.67</b> apm. dienas.                                                                                                  |
| fonds                          |                                           | Kopā uzkrātas 23.33 kal. dienas - 7 kal. dienas<br>martā - 14 kal. dienas novembrī/decembrī = 2.33.<br>2.33 kal. dienas = 1.67 apm. dienas |
|                                | Pilnā apmērā                              | Uz 30.11.2017 <b>1.67</b> apm. dienas                                                                                                    |
|                                |                                           | Kopā uzkrātas 23.33 kal. dienas - 7 kal. dienas<br>martā - 14 kal. dienas novembrī/decembrī = 2.33.<br>2.33 kal. dienas = 1.67 apm. dienas |
|                                | Dalīt                                     | Uz 30.11.2017 ir <b>3.81</b> apm. dienas.                                                                                                  |
|                                |                                           | Kopā uzkrātas 23.33 dienas - 7 kal. dienas martā<br>- 11 kal. dienas novembrī = 5.33<br>5.33 kal. dienas = 3.81 apm. dienas                |

Sistēma nav paredzēts, ka netiek izvēlēts *Atvaļinājuma rezerves fonds*, un tiek izvēlēts tikai *Aktīvas prombūtnes uz mēneša beigām*.

# 11.3 Ja jāveido uzkrājumi par vairākiem atvaļinājumiem

Ja uzņēmums vēlas veidot uzkrājumus, piemēram, gan par ikgadējo atvaļinājumu, gan par papildatvaļinājumu, tad ir jāveido vairāki atvaļinājumu rezerves dokumentu tipi. Katrā dokumenta tipā ir jāpiesaista savs atvaļinājuma rezerves fonds. Veidojot pašu dokumentu, tiks ielasītas dienas no tā fonda, kas ir piesaistīts dokumenta tipā.

# 11.4 Algoritms apmaksājamo dienu aprēķinam

Algoritms, kā tiek aprēķināts apmaksājamo dienu skaits pieejams sadaļā Algoritmi apmaksājamo dienu aprēķiniem.

# 12 Algoritmi apmaksājamo dienu aprēķiniem

Šajā sadaļā aprakstīts, kā tiek aprēķināts apmaksājamo dienu skaits no kalendāro dienu skaita. Apmaksājamo dienu skaits jārēķina no kalendāro dienu skaita, ja atvalinājuma rezerves fondu izvēlas uzskaitīt pa kalendārajām dienām.

## 12.1 Atvalinājuma rezerves fondā

Apmaksājamo dienu skaits ir atkarīgs gan no ievadītajām kalendārajām dienām, gan no apmaksājamo dienu skaita nedēļā.

| Piecu darba dienu nedēļa                                                                                                    | Sešu darba dienu nedēļa                                                                                                    |
|----------------------------------------------------------------------------------------------------|----------------------------------------------------------------------------------------------------|
| 5 kal. dienas = 5 apm. dienas;<br>6 kal. dienas = 5 apm. dienas;<br>7 kal. dienas = 5 apm. dienas;<br>8 kal. dienas = 6 apm. dienas;<br>17 kal. dienas = 13 apm. dienas; | 5 kal. dienas = 5 apm. dienas;<br>6 kal. dienas = 6 apm. dienas;<br>7 kal. dienas = 6 apm. dienas;<br>8 kal. dienas = 7 apm. dienas;<br>17 kal. dienas = 15 apm. dienas; |
| 28 kal. dienas = 20 apm. dienas                                                                                                    | 28 kal. dienas = 24 apm. dienas                                                                                                    |

| Р  | 0  | т  | С  | Р  | Se | Sv | Р  | 0   | Т |
|----|----|----|----|----|----|----|----|-----|---|
| 1  | 2  | 3  | 4  | 5  | 6  | 7  | 1  | . 2 |   |
| 8  | 9  | 10 | 11 | 12 | 13 | 14 | 8  | 9   |   |
| 15 | 16 | 17 | 18 | 19 | 20 | 21 | 15 | 16  |   |
| 22 | 23 | 24 | 25 | 26 | 27 | 28 | 22 | 23  |   |
| 29 | 30 |    |    |    |    |    | 29 | 30  |   |

#### Zo kal. dienas = 24 april. dienas

| Р  | 0  | Т  | С  | Р  | Se | Sv |
|----|----|----|----|----|----|----|
| 1  | 2  | 3  | 4  | 5  | 6  | 7  |
| 8  | 9  | 10 | 11 | 12 | 13 | 14 |
| 15 | 16 | 17 | 18 | 19 | 20 | 21 |
| 22 | 23 | 24 | 25 | 26 | 27 | 28 |
| 29 | 30 |    |    |    |    |    |

# 12.2 Uzkrāto dienu skaits ARFD

Apmaksājamo dienu skaits iekš kalendārajām dienām uzkrājumam tiek rēķinātas tieši tāpat kā pie ARF izveides.

- Par pilnu periodu: lekš 28 kalendārajām dienām ir 20 vai 24 apmaksājamās dienas (atkarībā no apm. dienu skaita nedēlā).
- Par nepilnu periodu: Par periodu nav pilns 28 dienu skaits, bet, piemēram, 17,5 kalendārās dienas. Šajā gadījumā apmaksājamo dienu skaits tiek rēkinātas tieši tāpat un iegūstam, ka 17,5 kalendārās dienas ir 13,5 apmaksājamās dienas. Iegūtais apmaksājamo dienu skaits ir tas, pret kuru tiks veikta kontrole - darba periodā nedrīkst izlietot vairāk apmaksājamās dienas nekā tiek uzkrātas.

# 12.3 Atvalinājuma rezerve un atvalinājuma kompensācija

Apmaksājamo dienu skaits atvalinājuma rezerves (algu) un atvalinājuma kompensācijas dokumentos jau tiek rēkināts precīzi pēc proporcijas, nevis skatoties pēc kalendāra kā Atvalinājuma rezerves fondā un uzkrāto dienu skaitā ARFD.

- 1. Tiek izrēkināts kalendāro dienu skaits par periodu
- 2. No iegūtā kalendāro dienu skaita tiek aprēķinātas apmaksājamās dienas, un gala rezultāto noapaļo līdz tik zīmēm, cik ir uzskaites parametros

#### Atvaļinājuma rezerve un atvaļinājuma kompensācija

Piemēram, darbiniekam darba periods sākas 20.08.2019, un atvaļinājuma rezerve / kompensācija tiek veidota uz 31.12.2019.

- Tiek izrēķināts kalendāro dienu skaits par periodu 20.08.2019 31.12.2019 →
   28 \* ((12 / 31) + (30 / 30) + (31 / 31) + (30 / 30) + (31 / 31)) / 12 = 10.23655914 kalendārās dienas.
- 2. No iegūtā kalendāro dienu skaita tiek aprēķinātas apmaksājamās dienas, un gala rezultāto noapaļo līdz tik zīmēm, cik ir uzskaites parametros (Aprēķinātās dienas/stundas noapaļot līdz X zīmēm aiz komata):
  - 10.23655914 / 28 \* 20 = 7.311827957 apmaksājamās dienas
    - Noapalot līdz 2 zīmēm aiz komata  $\rightarrow$  7.31
    - Noapaļot līdz 3 zīmēm aiz komata  $\rightarrow$  7.312
    - Noapalot līdz 4 zīmēm aiz komata  $\rightarrow$  7.3118

# 13 Atvaļinājumu rezerves fondu informācija izdrukās

Atvaļinājumu rezerves fondu informāciju ir iespējams pielikt rīkojumu un atvaļinājumu dokumentu izdrukās. To ir nepieciešams izdarīt, ja ir vajadzība izdrukāt rīkojumu vai pašu dokumentu, un nepieciešams uzrādīt par kādu periodu un cik atvaļinājuma dienas darbinieks izlieto.

Izdrukās iespējams pievienot laukus:

- Darba periods no darba vai kalendārā gada sākums
- Darba periods līdz darba vai kalendārā gada beigas
- Izlietojuma periods no precīzā izlietojuma perioda sākums
- Izlietojuma periods līdz precīzā izlietojums perioda beigas
- Kalendārās dienas kalendāro dienu skaits periodā
- Apmaksājamās dienas apmaksājamo dienu skaits periodā

Sadaļā ARF un prombūtnes dokumenti piemēros ir aprakstīts, kāda informācija uzrādās minētajos laukos.

#### 13.1 Rīkojuma word izdruka

Informāciju par atvaļinājumu rezerves fondu izlietojumu drīkst pielikt tikai kā <u>rindiņas izskata</u> <u>lauku.</u>

Atverot rīkojuma *word* izdruku labošanas režīmā, atveras logs, kur var izvēlēties nepieciešamos laukus. Lejupvērstajā izvēlē ir jāizvēlas **Rindas (R)** un jāatrod grupa [JAUNS] ARFD IZLIETOJUMS. Zem šīs grupas būs pieejama Atvaļinājumu rezerves fondu izlietojuma informācija. Kad izvēlas, kuru lauku ir jāpievieno, tas ir jāizdara, izmantojot iespēju **levietot rindiņas izskata lauku.** 

| e 0 🗎 📓 🗲 ۶ 😒 🖀 🗟 🖨 🍃 🗸                          |
|--------------------------------------------------|
| Lauki dokumentā Dokuments                        |
| Izskats 43 tes parametri                         |
|                                                  |
| Lauks: Darba periods no                          |
| Rindas (R)                                       |
| Rikojums par                                     |
| Rindas (R)                                       |
| Kontaktpersonas (KtPers)                         |
| PROMBŪTNES APRAKSTS <dnl></dnl>                  |
| [JAUNS] ARFD IZLIETOJUMS <dnl.arfdi></dnl.arfdi> |
| Izlietojums no 🛛 💋                               |
| ··· Izlietojums līdz                             |
| ··· Darba periods no                             |
| ···· Darba periods līdz                          |
| ···· Kalendārās dienas                           |
| Apmaksājamās dienas                              |
|                                                  |
| SL SL STRUKTURVIENIDAKAIIIU.SI SI SUV >          |
| 2 CONTENTS AND STOLEND                           |
|                                                  |
| Meklēšana:                                       |

levietojot atvaļinājumu rezerves fondu informāciju šādi, tiks nodrošināts, ka izdrukā uzrādās dienu skaits par katru izlietoto darba periodu.

| Kārlis Apsītis   |                                                                                               |                        |                             |                     |                   |  |  |  |  |  |  |
|------------------|-----------------------------------------------------------------------------------------------|------------------------|-----------------------------|---------------------|-------------------|--|--|--|--|--|--|
| Atvaļinājums r   | no – līdz: 14.08.2017 17.09                                                                   | 9.2017.                |                             |                     |                   |  |  |  |  |  |  |
| Izlietojuma in   | formācija:                                                                                    |                        |                             |                     |                   |  |  |  |  |  |  |
| No dokumenta:    |                                                                                               |                        |                             |                     |                   |  |  |  |  |  |  |
| Periods no-līdz  | Periods no-līdz: 01.08.2012 31.07.2014., 35.00 kalendārās dienas un 25.00 apmaksājamās dienas |                        |                             |                     |                   |  |  |  |  |  |  |
|                  |                                                                                               |                        |                             |                     |                   |  |  |  |  |  |  |
| No ARF detaliz   | ācijas:                                                                                       |                        |                             |                     |                   |  |  |  |  |  |  |
| Darba periods NO | Darba periods LĪDZ                                                                            | Izlietojuma periods NO | Izlietojuma periods<br>LĪDZ | Apmaksājamās dienas | Kalendārās dienas |  |  |  |  |  |  |
| 01.08.2012.      | 31.07.2013.                                                                                   | 01.08.2012.            | 31.07.2013.                 | 20                  | 28                |  |  |  |  |  |  |
| 01.08.2013.      | 31.07.2014.                                                                                   | 01.08.2013.            | 31.10.2013.                 | 5                   | 7                 |  |  |  |  |  |  |

Rīkojuma word izdrukā iespējams iekļaut informāciju arī par vairākiem darbiniekiem. Bet tad gan darbinieki, gan fondu informācija ir jāpievieno kā rindiņas izskata lauki. Tad iespējams iegūt šādu rezultātu:

| Vārds | Uzvārds | Atvaļinājums<br>no | Atvaļinājums<br>līdz | Darba<br>periods no | Darba<br>periods līdz | Izlietojuma<br>periods no | Izlietojuma<br>periods līdz | Kal. dienas | Apm. dienas |
|-------|---------|--------------------|----------------------|---------------------|-----------------------|---------------------------|-----------------------------|-------------|-------------|
| Jānis | Bērziņš | 01.08.2017.        | 15.09.2017.          | 01.08.2012.         | 31.07.2013.           | 01.08.2012.               | 31.07.2013.                 | 28          | 20          |
| Jānis | Bērziņš | 01.08.2017.        | 15.09.2017.          | 01.08.2013.         | 31.07.2014.           | 01.08.2013.               | 23.03.2014.                 | 18          | 14          |
| Anna  | Ozola   | 01.08.2017.        | 15.09.2017.          | 01.01.2017.         | 31.12.2017.           | 01.01.2017.               | 14.04.2017.                 | 8.09        | 6.09        |
| Anna  | Ozola   | 01.08.2017.        | 15.09.2017.          | 01.01.2017.         | 31.12.2017.           | 26.07.2017.               | 31.12.2017.                 | 12.12       | 8.12        |
| Anna  | Ozola   | 01.08.2017.        | 15.09.2017.          | 01.01.2018.         | 31.12.2018.           | 01.01.2018.               | 02.12.2018.                 | 25.79       | 19.79       |

Ja atvaļinājuma rezerves fondu izlietojuma detalizācijas rindas netiks pievienotas kā rindiņas izskata lauks, bet gan kā parasts izskata lauks, tad izdrukā uzrādīsies informācijai tikai par pirmo izlietoto periodu.

## 13.2 Rīkojuma izdruka

Lai būtu iespējams pielikt atvaļinājumu rezerves fondu izlietojuma informāciju, ir jāpievieno atskaites apakšjosla, izmantojot atskaites papildiespējas. Tātad, jāatver izdruka caur Atskaišu redaktoru, izvēlnē ir jāizvēlas *Atskaite*  $\rightarrow$  *Papildiespējas*  $\rightarrow$  *[JAUNS] ARFD Izlietojums*.

| _ | sistema | Dokumenti     | Atskaltes      | Pamatuati   | Alskalle | .ogi Palig | 5      |           |                    |          |                 |                |       |
|---|---------|---------------|----------------|-------------|----------|------------|--------|-----------|--------------------|----------|-----------------|----------------|-------|
|   |         |               |                | 🔶   🚹   2   | Saglal   | at         | Ctrl+S | 🙀 🗖       |                    |          |                 |                |       |
| Γ | 🚱 Atsl  | kaišu redakto | rs - [Rīkoju   | ms]         | Rīku j   | oslas      |        |           |                    |          |                 |                |       |
|   |         | 🔤 🗶 🖻         | a 🛍 abl        | 🔊 🖉 🔜 🕻     | Papilo   | iespējas   | >      | Prombūt   | nes kontaktpersona | is       |                 |                |       |
| L |         |               |                |             |          |            |        | LIAUNS1.  | ARED Izlietoiums   |          |                 |                |       |
| L | Arial   |               | ~ 10           | ~ <b>B</b>  | ſЦТ      | J 🗏 🗏      |        |           | and b increased    |          |                 |                |       |
| L |         |               |                |             | •        |            | -      |           |                    |          |                 |                |       |
| L | ->      | <u></u>       |                | 90.0 🖕 🏦 10 | 6 🗘 🖓 E  | lit 🗍 💭 📖  |        | l 1 _ ↓ T | 🖏 🔯 Nepārtrau      | ıkta 🗸 🕻 | 🗙 - +           | +              |       |
| ŀ | ~ ×     |               |                |             |          |            |        |           | ~ ~                | ~ ~      | /               | ~ ~ 📖          |       |
|   | + -     | 🗟 🗧 🖶         | G <sub>4</sub> |             | ~        |            | 2î     |           | 2î                 |          | ₿ <b>1</b> 40.0 | 📲 🔛 Drukāt, ja | tukšs |
| L | 1       | 2             | 3 4            | 5 6         | 7 8      | э          | 10 11  | 12 13     | 14 15 16           | 17       | 18 19           | 20             |       |

Kad izvēlas šo iespēju, tad atskaitē tiek pievienota apakšdetaļu josla, kurā iespējams pievienot atvaļinājuma rezerves fondu izlietojuma detalizācijas laukus:

| 🚱 At      | tskaišu redaktors - [Rīkojums ar jaunajiem fondien                                          | n]                                                                                                    |      |
|-----------|---------------------------------------------------------------------------------------------|----------------------------------------------------------------------------------------------------|------|
|           | a 🔤 🕹 🗈 🛍 abl 🚮 🛷 🖾 🌾 💈                                                                     | 🗄 🚛 🛄 🥢 Iestādnes 📄 Elementi                                                                                                    |      |
| Arial     | ✓ 10 ✓ B / U T                                                                              | J = = = = = = = #                                                                                                    |      |
| -⇒ 32     |                                                                                             | ) 🖸 🖕 🗔 🗔 🛄 🚺 🌲 🕇 🏹 🕅 Nepārtraukta 🗸 🖨 - + -4                                                                                                    | ŀ    |
| Lauks:    | Lauki V Darba periods no                                                                    | ••• Op.:                                                                                                    |      |
| + -       | - 🗟 🗢 🗟 🦕 🗸                                                                                 | S Lauka izvēle                                                                                                    | × rı |
|           | 1 2 3 4 5 6 7                                                                               |                                                                                                    |      |
| 1         | (Datums)                                                                                    |                                                                                                    | Q    |
| 2 3 4 5 6 | Rīkojuma numurs: [R<br>Rīkojuma datums: [R<br>Piezīmes: [Piezīmes]<br><sup>Virsraksts</sup> | <ul> <li><laukti></laukti></li> <li>Izlietojums no</li> <li>Izlietojums līdz</li> <li>Darba periods no</li> <li>Darba periods līdz</li> <li>Kalendārās dienas</li> <li>Apmaksājamās dienas</li> </ul> |      |
| 7         |                                                                                             |                                                                                                    |      |
| 8         | Atvaļinājums: [R.Atval.No <sub>.</sub> - [R.Atval.Līd, [                                    | Izveleties Atcelt                                                                                                    |      |
| э         | Apakšjosla Darba periods no-līdz                                                            | Izlietojuma periods no-līdz Kal. dienas Apm. dienas                                                                                                    |      |
| 10        | Apakšdetajas Darba perie- [Darba per                                                        | ic [Izlietojums - [Izlietojums [Kalen [Apma                                                                                                    |      |

lespējams arī drukāt rīkojumu, kurā iekļauti vairāki darbinieki. Katram darbiniekam tiks uzrādīta atvaļinājuma rezerves fondu izlietojuma detalizācija.

| 11.08.2017.     |                                                       |                                                     |             | Lpp. 1      |
|-----------------|-------------------------------------------------------|-----------------------------------------------------|-------------|-------------|
| Piezīm          | Rīkojuma numurs: RIK/<br>Rīkojuma datums: 09.0<br>es: | <b>Rīkojums par atvaļināj</b><br>ATV-9323<br>8.2017 | umu         |             |
| Jānis Bērziņš   | 01.08.2017 - 15.09.2017, 46.0                         | 00 kal. dienas, 34.00 apm. dien.                    | as          | Apm. dienas |
| Atvaļinājums: 0 | Darba periods no-līdz                                 | Izlietojuma periods no-līdz                         | Kal. dienas |             |
|                 | 01.08.2012 - 31.07.2013                               | 01.08.2012-31.07.2013                               | 28          | 20          |
|                 | 01.08.2013 - 31.07.2014                               | 01.08.2013-23.03.2014                               | 18          | 14          |
| Anna Ozola      | 01.08.2017 - 15.09.2017, 46.0                         | 00 kal. dienas, 34.00 apm. dien                     | as          | Apm. dienas |
| Atvaļinājums: 0 | Darba periods no-līdz                                 | Izlietojuma periods no-līdz                         | Kal. dienas |             |
|                 | 01.01.2017 - 31.12.2017                               | 01.01.2017 - 14.04.2017                             | 8.09        | 6.09        |
|                 | 01.01.2017 - 31.12.2017                               | 26.07.2017 - 31.12.2017                             | 12.12       | 8.12        |
|                 | 01.01.2018 - 31.12.2018                               | 01.01.2018 - 02.12.2018                             | 25.79       | 19.79       |

U Ja atvaļinājuma rezerves fondu izlietojuma detalizācijas rindas netiks pievienotas caur atskaites papildiespējām, tad var būt situācijas, ka uzrādās informācija tikai par pirmo izlietoto periodu vai arī dublējas cita informācija.

## 13.3 Atvaļinājuma dokumenta word izdruka

Atvaļinājuma dokumenta word izdrukā iespējams pielikt atvaļinājuma rezerves fondu izlietojuma detalizācijas informāciju. Šos laukus, tāpat kā rīkojuma word izdrukā, drīkst pielikt tikai kā <u>rindiņas izskata laukus.</u>

Atverot dokumentu word izdruku labošanas režīmā, atveras logs, kur var izvēlēties nepieciešamos laukus. Lejupvērstajā izvēlē ir jāizvēlas [JAUNS] ARFD Izlietojums (ARFDI). Izvēlos šo vērtību, būs pieejama Atvaļinājumu rezerves fondu izlietojuma informācija. Kad izvēlas, kuru lauku ir jāpievieno, tas ir jāizdara, izmantojot iespēju levietot rindiņas izskata lauku.

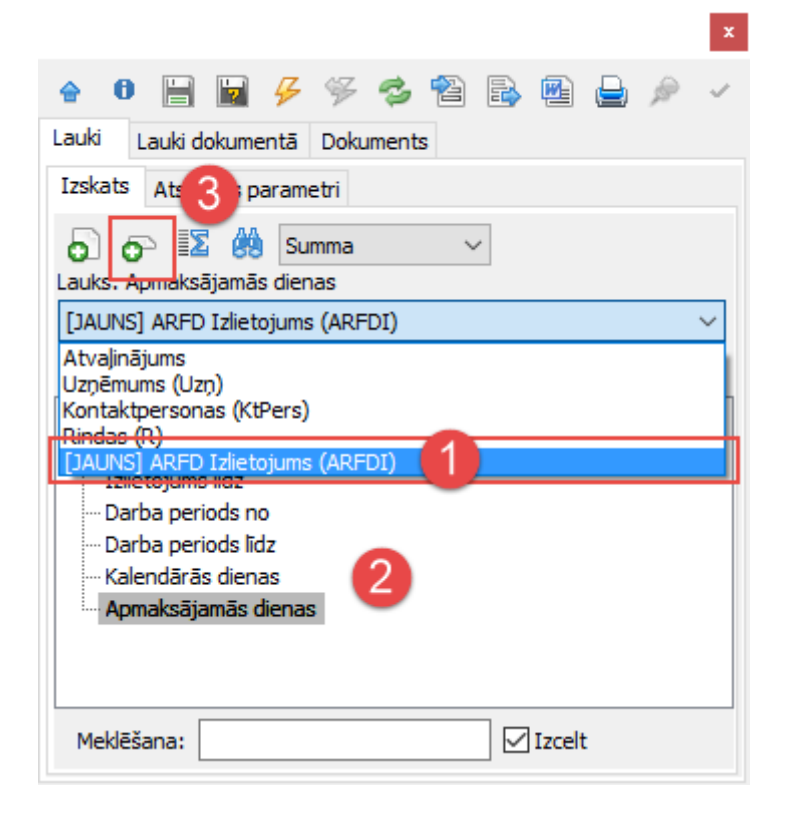

levietojot atvaļinājumu rezerves fondu informāciju šādi, tiks nodrošināts, ka izdrukā uzrādās dienu skaits par katru izlietoto darba periodu.

| Kārlis Apsītis                                                                                                    | Kārlis Apsītis            |                        |                             |                   |                     |  |  |  |  |  |
|----------------------------------------------------------------------------------------------------|---------------------------|------------------------|-----------------------------|-------------------|---------------------|--|--|--|--|--|
| lkgadējais atvaļinājums 14.08.2017 17.09.2017. (Periods 01.08.2012 31.07.2014., Izlietojuma dienas - 35.00 kal. dienas un 25.00 apm. dienas) |                           |                        |                             |                   |                     |  |  |  |  |  |
| Izlietojuma detalizācij                                                                                                    | Izlietojuma detalizācija: |                        |                             |                   |                     |  |  |  |  |  |
| Darba periods no                                                                                                    | Darba periods līdz        | Izlietojuma periods no | Izlietojuma periods<br>līdz | Kalendārās dienas | Apmaksājamās dienas |  |  |  |  |  |
| 01.08.2012.                                                                                                    | 31.07.2013.               | 01.08.2012.            | 31.07.2013.                 | 28                | 20                  |  |  |  |  |  |
| 01.08.2013.                                                                                                    | 31.07.2014.               | 01.08.2013.            | 31.10.2013.                 | 7                 | 5                   |  |  |  |  |  |

U Ja atvaļinājuma rezerves fondu izlietojuma detalizācijas rindas netiks pievienotas kā rindiņas izskata lauks, bet gan kā parasts izskata lauks, tad izdrukā uzrādīsies informācijai tikai par pirmo izlietoto periodu.

## 13.4 Atvaļinājuma dokumenta izdruka

Lai būtu iespējams pielikt atvaļinājumu rezerves fondu izlietojuma informāciju, ir jāpievieno atskaites apakšjosla, izmantojot atskaites papildiespējas. Tātad, jāatver izdruka caur Atskaišu redaktoru, izvēlnē ir jāizvēlas Atskaite → Papildiespējas → [JAUNS] ARFD Izlietojums.

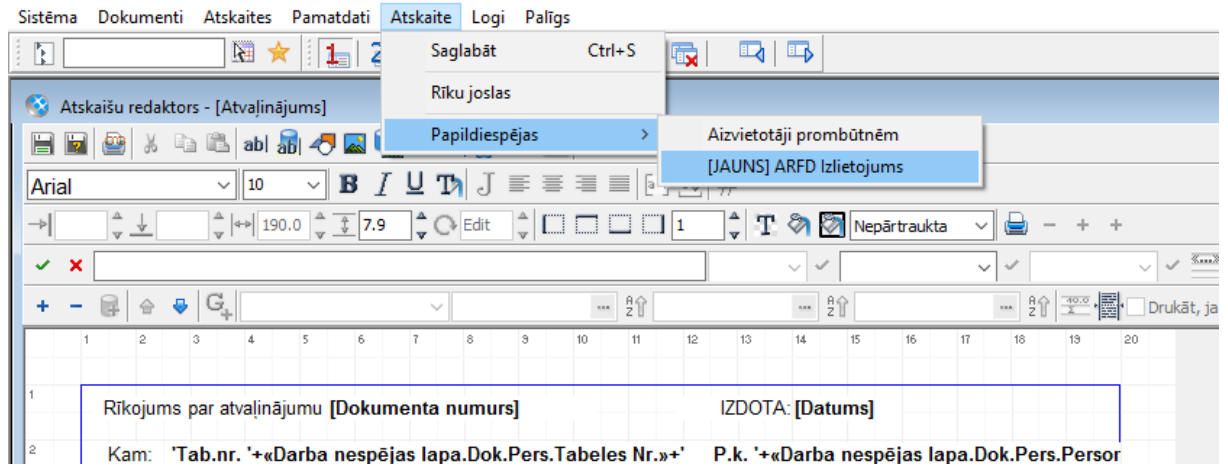

Kad izvēlas šo iespēju, tad atskaitē tiek pievienota apakšdetaļu josla, kurā iespējams pievienot atvaļinājuma rezerves fondu izlietojuma detalizācijas laukus:

| 🔇 Atskaišu redaktors - [Atvaļinājums ar jaunajiem fondiem]          |                         |
|---------------------------------------------------------------------|-------------------------|
| 📙 🔤 💩 🔺 🛍 abl 🚮 🦰 🖾 🐂 ۶ Σ‡ 💯 🗔 🛄 🥓 Ie                               | estādnes 📃 Elementi     |
| Arial → 10 → <b>B</b> <u>I</u> <u>U</u> <b>D</b> <u>J</u> ≡ ≡ ≡     | 163 ज्ञी #              |
| → 3.7 🖕 🚽 0.6 🖕 ↔ 17.7 🖕 🔅 4.5 🖕 🖓 0 🖕 [                            | S Lauka izvēle X        |
| Lauks: ARFD Izlietojuma rinda 🗸 Darba periods no 🛛 🚥 Op.: 🗸         | ŝ= î‰   20              |
| + - 🖶 🗁 🤤 😋                                                         | L Q                     |
| 1 2 3 4 5 6 7 8 9 10                                                | ✓ <lauki></lauki>       |
|                                                                     | ··· Izlietojums no      |
| Rīkojums par atvaļinājumu [Dokumenta numurs]                        | Izlietojums līdz        |
|                                                                     | Darba periods no        |
| <sup>2</sup> Kam: 'Tab.nr. '+«Darba nespējas lapa.Dok.Pers.Tabeles  | Darba periods līdz      |
|                                                                     | Kalendārās dienas       |
| amv.Kods] [Samv.Nosaukums]                                          | ··· Apmaksājamās dienas |
| 4 Kalendārās dienas: [Kale                                          |                         |
| Dienas: [Apm                                                        |                         |
| APRĒĶĪNA VEIDS: [Samv.Apr [Samv.AprV.Nosauk                         |                         |
| Detajas                                                             |                         |
| <sup>7</sup> ApDarba periods no-līdz Izlietojuma periods no-līdz Ka | T=-2124/200 Adv-16      |
| B Darba perie [Darba peric [lzlietojums - [lzlietojums [K           | Izveleties Atceit       |

levietojot atvaļinājumu rezerves fondu informāciju šādi, tiks nodrošināts, ka izdrukā uzrādās dienu skaits par katru izlietoto darba periodu.

| Rīkojums    | par atvaļināju               | mu RIK/ATV-93   | 23              | IZDOTA: 09.08.2017.               |             |                |         |        |  |  |
|-------------|------------------------------|-----------------|-----------------|-----------------------------------|-------------|----------------|---------|--------|--|--|
| Kam: T      | ab.nr. LP                    | P.k. 120581-117 | 74 Bērziņš Jār  | nis                               |             |                |         |        |  |  |
| 30          | 00 Ikgadējais                | s atvaļinājums  |                 | No: 01.08.2017. līdz: 15.09.2017. |             |                |         |        |  |  |
|             |                              | Kaler           | ndārās dienas:  | 46                                |             |                |         |        |  |  |
|             |                              |                 | Dienas:         | 34.00                             | Summ        | na: 2276.59 EU | JR      |        |  |  |
| APRĒĶINA    | VEIDS:                       | S2              | No vidējās no   | ostrādātās die                    | enas izpeļi | ņas            |         |        |  |  |
| Darba per   | riods no- <mark>l</mark> īdz | Izlietojuma     | periods no-līdz | Kal. diena                        | as Apn      | n. dienas      |         |        |  |  |
| 01.08.201   | 2-31.07.201                  | 3 01.08.2012    | 2-31.07.2013    | 28                                | 20          |                |         |        |  |  |
| 01.08.201   | 3-31.07.201                  | 4 01.08.2013    | 3-23.03.2014    | 18                                | 14          |                |         |        |  |  |
|             |                              |                 |                 |                                   |             |                |         |        |  |  |
| Sadalījum   | S:                           |                 |                 |                                   |             |                |         |        |  |  |
| No          | Līdz                         | Dienas          | Stundas         | D.izpeļņa                         | %           | Apmaksa        | Summa   | Valūta |  |  |
| 01.08.2017. | 31.08.2017.                  | 23.00           | 184.00          | 65.88                             | 100.00      | 65.880         | 1515.24 | EUR    |  |  |
| 01.09.2017. | 15.09.2017.                  | 11.00           | 88.00           | 69.214                            | 100.00      | 69.214         | 761.35  | EUR    |  |  |
|             | Konā                         | 34              | 272 00          | 135 09                            |             | 135 094        | 2276.59 | FUR    |  |  |

**i** Ja atvaļinājuma rezerves fondu izlietojuma detalizācijas rindas netiks pievienotas caur atskaites papildiespējām, tad var būt situācijas, ka uzrādās informācija tikai par pirmo izlietoto periodu vai arī dublējas cita informācija.

# 14 ARF un atvaļinājumu pieteikumu sasaiste

Izveidota iespēja sasaistīt atvaļinājuma rezerves fondus un atvaļinājuma pieteikumus. Izmantojot šo iespēju, darbiniekam piesakot atvaļinājuma pieteikumu, dienas jau tiks "rezervētas" no ARF un attiecīgi tiks samazināts pieejamo atvaļinājuma dienu skaits. Brīdī, kad tiks izveidots jau pats prombūtnes dokuments, tad arī tiks samazināts uzkrāto dienu skaits.

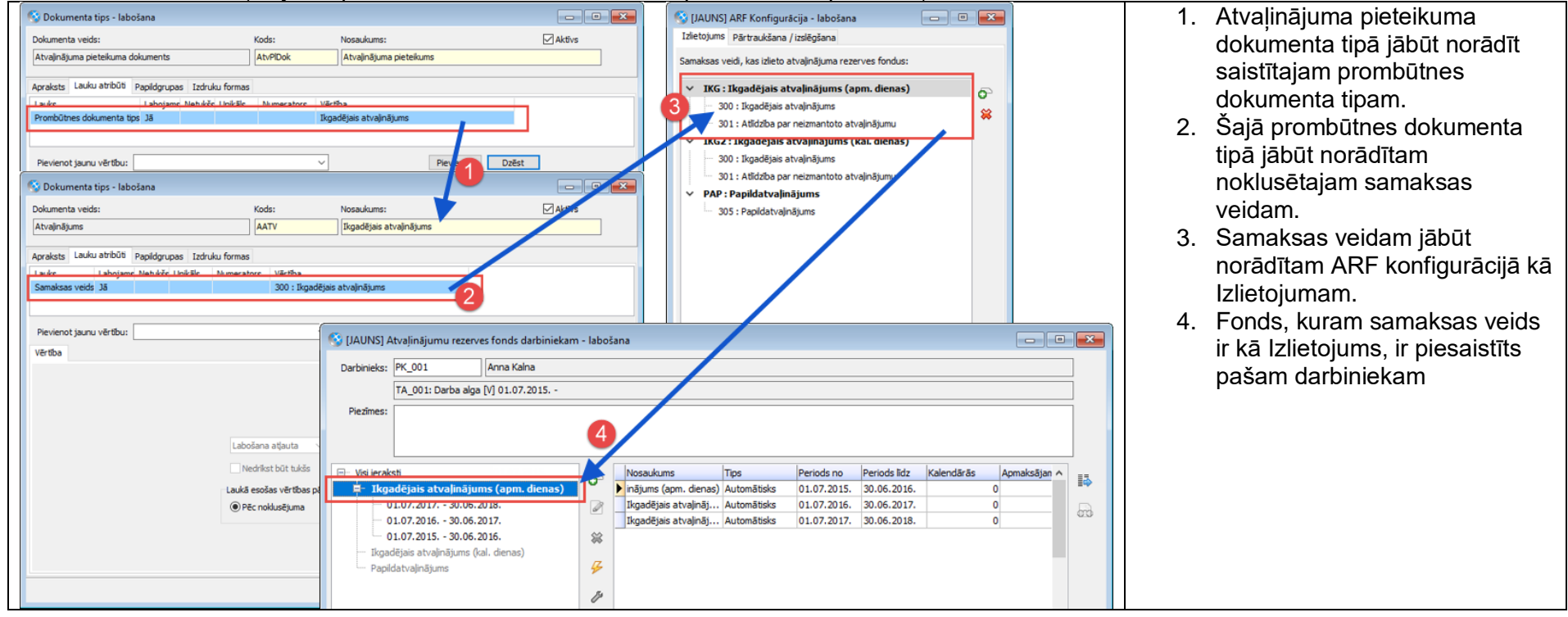

Lai norādītu, kurš atvaļinājuma pieteikums tērē kuru fondu, ir nepieciešams izpildīties ķēdītei:

Piemērs, kā uzrādās atvaļinājuma dienas no pieteikuma:

• Darbiniekam ir piešķirts atvaļinājuma rezerves fonds 20 apmaksājamās dienas darba gadā. Skatoties atskaiti Atvaļinājumu uzkrājumi pa darba periodiem redzams, ka uz 31.01.2018 darbiniekam ir uzkrātas 11.67 un pieejamas 11 apmaksājamās dienas.

| S [JAL      | UNS] Atvaļinājumu i  | uzkrājumi pa darba periodiem | n 31.01.2018.         |                                     |                  |                 |                    |              |                                   |                                | ×    |
|-------------|----------------------|------------------------------|-----------------------|-------------------------------------|------------------|-----------------|--------------------|--------------|-----------------------------------|--------------------------------|------|
| <b>60</b> 4 | S 🔒 🛛 🖬              | Darbibas                     |                       |                                     |                  |                 |                    |              |                                   |                                | ?    |
| 15 P        | NSTAL (JAUNS) Atvaji | nājumu uzkrāj 🧹 🐻 💷          | 🌾 _Ātrais filtrs_     | ~ 8 8 9                             | 2                |                 |                    |              |                                   |                                |      |
| TA.Pe       | ers.Värds TA.Pers.Uz | värds ARF.Nosaukums          | ARF.Dienu tips DPer.D | Darba periods no DPer.Darba periods | I PSum.Uzkrājums | PSum.Izlietojum | DSum.Rezervêts Sur | n.Atlkums DS | um.Pieejamais uzkrājums uz datumu | DSum.Pieejamās dienas uz datun | nu / |
| Anna        | Kaina                | Ikgadējais atvaļinājums      | Apmaksējamas 01.07    | 2015. 30.06.2016.                   | 20               | 20              |                    | 0            | 0                                 |                                | 0    |
| Anna        | Kalna                | Ikgadējais atvaļinājums      | . Apmaksājamas 01.07. | .2016. 30.06.2017.                  | 20               | 20              |                    | 0            | 0                                 |                                | 0    |
| Anna        | Kalna                | Ikgadējais atvaļinājums      | . Apmaksājamas 01.07. | .2017. 30.06.2018.                  | 20               |                 |                    | 20           | 11.67                             |                                | 11   |

• Darbinieks piesaka atvaļinājuma pieteikumu par 5 apmaksājamām dienām. Kolonnā "Rezervēts" uzrādās šīs 5 apmaksājamās dienas, un pieejamo dienu skaits ir samazināts. Uzkrāto dienu skaits vēl nav samazināts, jo dienas ir tikai rezervētas nevis izlietotas.

| 6 | 😏 [JAUNS] Atvaļinājumu uzkrājumi pa darba periodiem 31.01.2018. |                   |                         |                  |                       |                      |                |                  |                |               |                   |                    | ×                             | )     |  |
|---|-----------------------------------------------------------------|-------------------|-------------------------|------------------|-----------------------|----------------------|----------------|------------------|----------------|---------------|-------------------|--------------------|-------------------------------|-------|--|
| 6 | 6 😒 🔒                                                           | 1Σ II 1           | Darbības 😎              |                  |                       |                      |                |                  |                |               |                   |                    |                               | ?     |  |
| 5 | INSTAL []/                                                      | AUNS] Atvaļinājum | u uzkrāj 🧹 🐻 💷          | 🍞 🗍 Ātrais filtr | L                     | - 8 8 %              | Z              |                  |                |               |                   |                    |                               |       |  |
|   | TA.Pers.Värds                                                   | TA.Pers.Uzvärds   | ARF.Nosaukums           | ARF.Dienu tips   | DPer.Darba periods no | DPer.Darba periods I | PSum.Uzkrājums | PSum.Izlietojums | DSum.Rezervēts | PSum.Atlikums | DSum.Pieejamais u | zkrājums uz datumu | )Sum.Pieejamās dienas uz datu | umu 🔨 |  |
| Þ | Anna                                                            | Kalna             | Ikgadējais atvaļinājums | Apmaksājamas     | 01.07.2015.           | 30.06.2016.          | 20             | 20               |                | 0             |                   | 0                  |                               | 0     |  |
|   | Anna                                                            | Kalna             | Ikgadējais atvaļinājums | Apmaksājamas     | 01.07.2016.           | 30.06.2017.          | 20             | 20               |                | 0             |                   | 0                  |                               | 0     |  |
|   | Anna                                                            | Kalna             | Ikgadējais atvaļinājums | Apmaksājamas     | 01.07.2017.           | 30.06.2018.          | 20             |                  | 5              | 20            |                   | 11.67              |                               | 6 🗸   |  |

 Brīdī, kad no pieteikuma tiek izveidots prombūtnes dokuments, 5 apmaksājamās dienas no rezervētām pārtop par izlietojumu. Šajā brīdī tiek samazināts arī uzkrāto dienu skaits.

| 1 | 🔉 [JAUNS] Atvaļinājumu uzkrājumi pa darba periodiem 31.01.2018. |                                                                        |                         |                |                       |               |          |                |                  |                |               |                   |                       |                             |      |   |
|---|-----------------------------------------------------------------|------------------------------------------------------------------------|-------------------------|----------------|-----------------------|---------------|----------|----------------|------------------|----------------|---------------|-------------------|-----------------------|-----------------------------|------|---|
|   | 👌 🦈 🖶 🔢 🔢 👔 Darbibas 🔍                                          |                                                                        |                         |                |                       |               |          |                |                  |                |               |                   | 1                     | 2                           |      |   |
| 1 | 👗 INSTAL []/                                                    | 💲 INSTAL (JAUNS) Atvajnājumu uzkrāj 🗸 🎼 💷 🛛 🍹 "Ātrais filts_ 🚽 🍾 🎖 👔 🛬 |                         |                |                       |               |          |                |                  |                |               |                   |                       |                             |      |   |
|   | TA.Pers.Vårds                                                   | TA.Pers.Uzvärds                                                        | ARF.Nosaukums           | ARF.Dienu tips | DPer.Darba periods no | DPer.Darba pr | eriods I | PSum.Uzkrājums | PSum.Izlietojums | DSum.Rezervēts | PSum.Atlikums | DSum.Pieejamais ( | uzkrājums uz datumu [ | Sum.Pieejamās dienas uz dai | tumu | ^ |
|   | Anna                                                            | Kalna                                                                  | Ikgadējais atvaļinājums | Apmaksājamas   | 01.07.2015.           | 30.06.2016.   |          | 20             | 20               |                | 0             |                   | 0                     |                             | 0    |   |
|   | Anna                                                            | Kalna                                                                  | Ikgadējais atvaļinājums | Apmaksājamas   | 01.07.2016.           | 30.06.2017.   |          | 20             | 20               |                | 0             |                   | 0                     |                             | 0    |   |
|   | Anna                                                            | Kalna                                                                  | Ikgadējais atvaļinājums | Apmaksājamas ( | 01.07.2017.           | 30.06.2018.   |          | 2              | 5                |                | 15            |                   | 6.67                  |                             | 6    | ~ |

# 15 Pāreja uz jaunajiem atvaļinājuma rezerves fondiem

Lai varētu sākt izmantot jauno atvaļinājumu rezerves fondu funkcionalitāti, ir jāveic vairāki soļi, lai sagatavotu datus. Kad tas būs izdarīts, tikai tad var pārnest informāciju par darbinieku uzkrājumiem uz jaunajiem atvaļinājumu rezerves fondiem.

Būs dati, ko sistēma varēs pārnest automātiski, bet būs dati, kas lietotājam būs jāveido no jauna vai jāpārnes manuāli.

# 15.1 Atvaļinājumu rezerves fondi

Atvaļinājumu rezerves fondi (ARF) ir jāpārnes manuāli.

Ir jāizveido jauni ARF ieraksti, kas atbilst iepriekšējiem. Zemāk ir tabula, kur aprakstīts, kuri lauki jaunajā ARF atbilst laukiem iepriekšējo fondos.

| Lauks jaunajā<br>ARF                | Informācija iepriekšējā ARF                                                                                                    |  |  |  |  |  |  |
|-------------------------------------|----------------------------------------------------------------------------------------------------|--|--|--|--|--|--|
| Kods un<br>Nosaukums                | var ievadīt tādu pašu kodu un nosaukumu kā iepriekšējam fondam                                                                                                    |  |  |  |  |  |  |
| Veids                               | <ul> <li>jāskatās iepriekšējā fondā pēc lauka "Uzkrājuma tips" vērtības:</li> <li>ja "Uzkrājuma tips" ir Automātisks, tad jaunajam fondam <i>Veids</i></li> <li><i>Ikgadējais atvaļinājums</i></li> <li>ja "Uzkrājuma tips" ir Manuāls, tad jaunajam fondam <i>Veids</i> = <i>Papildatvaļinājums</i></li> <li>ja pirms tam papildatvaļinājumi tika uzskaitīti izmantojot Automātisko fondu, tad jaunajam fondam tik un tā <i>Veids</i> = <i>Papildatvaļinājums</i></li> </ul> |  |  |  |  |  |  |
| Darba periods                       | <ul> <li>jāskatās iepriekšējā fondā pēc lauka "Perioda veids" vērtības:</li> <li>ja "Periods veids" ir Darba gads vai Neuzskaita, tad jaunajam fondam <i>Darba periods = Darba gads</i></li> <li>ja "Perioda veids" ir Kalendārais gads, tad jaunajam fondam <i>Darba periods = Kalendārais gads</i></li> </ul>                                                                                                    |  |  |  |  |  |  |
| Dienu tips                          | <ul> <li>jāskatās iepriekšējā fondā pēc lauka "Uzkrājums/izlietojums pēc" vērtības:</li> <li>ja "Uzkrājums/izlietojums pēc" ir Kalendārajām dienām, tad jaunajam fondam <i>Dienu tips = Kalendāras</i></li> <li>ja "Uzkrājums/izlietojums pēc" ir Apmaksājamām dienām, tad jaunajam fondam <i>Dienu tips = Apmaksājamas</i></li> </ul>                                                                                                    |  |  |  |  |  |  |
| Kontrolēt<br>apmaksājamās<br>dienas | ja tiek veidots ARF pēc Kalendārajām dienām, mēs rekomendējam atzīmēt "Kontrolēt apmaksājamās dienas".                                                                                                    |  |  |  |  |  |  |

| Apmaksājamās<br>dienas nedēļā                                                                                                    | <ul> <li>jāskatās iepriekšējā fondā pēc lauku "Apmaksājamās / Kalendārās dienas gadā" vērtībām:</li> <li>ja pirms tam bija 28 kal. / 20 apm. vai 56 kal. / 40 apm. dienas gadā, tad Apmaksājamās dienas nedēļā = Piecu darba dienu nedēļa</li> <li>ja pirms tam bija 28 kal. / 24 apm. vai 56 kal. / 48 apm. dienas gadā, tad Apmaksājamās dienas nedēļā = Sešu darba dienu nedēļa</li> </ul>                                                                                                    |  |  |  |  |
|----------------------------------------------------------------------------------------------------|----------------------------------------------------------------------------------------------------|--|--|--|--|
| jānorāda saistītais jaunais ikgadējā atvaļinājuma fonds (ka<br>Ikgadējais ARF<br>fondā laukā "Ikgadējā atvaļinājuma fonds"). Lauks pieejam<br>Papildatvaļinājums |                                                                                                    |  |  |  |  |
| Uzkrājuma<br>pārcelšana                                                                                                    | <ul> <li>jāskatās iepriekšējā fondā pēc lauka "Derīguma ilgums" vērtības (tikai Manuālajiem fondiem): <ul> <li>ja "Derīguma ilgums" ir tukšs, tad Uzkrājuma pārcelšana = Neierobežoti</li> <li>ja "Derīguma ilgums" ir 1 gads, tad Uzkrājuma pārcelšana = Nav iespējama</li> <li>ja "Derīguma ilgums" ir 2 gadi, tad Uzkrājuma pārcelšana = Tikai uz nākamo periodu</li> <li>ja "Derīguma ilgums" ir kāda cita vērtība, tad rekomendējam šobrīd norādīt Uzkrājuma pārcelšana = Neierobežoti. Sistēma tiks papildināta ar iespēju norādīt arī citus Uzkrājuma pārcelšana stermiņus.</li> </ul> </li> </ul> |  |  |  |  |

# 15.2 ARF konfigurācijas

ARF konfigurācijas ir jāpārnes manuāli.

Ir jāizveido jauns ARF konfigurācijas ieraksts, kas atbilst iepriekšējos fondos norādītajiem samaksas veidiem. Zemāk aprakstīts, kā iepriekšējā konfigurācija atbilst jaunajai.

#### Izlietojums

lepriekšējos fondos Izlietojošie samaksas veidi tika norādīti pie katra atvaļinājuma rezerves fonda. Tagad ir ARF konfigurācijas tabula, kur lappusē "Izlietojums" ir redzami visi izveidoti ARF un šeit ir jānorāda samaksas veidi, kas izlieto (tērē) atvaļinājumu rezerves fondus.

#### Pārtraukšana / izslēgšana

Tāpat kā izlietojošos samaksas veidus, tāpat arī samaksas veidus, kas Pārtrauc vai Izslēdz fondu, bija jānorāda paša fonda kartītē. Tagad arī šis ir jānorāda ARF konfigurācijas tabulā, lappusē "Pārtraukšana / izslēgšana".

#### 15.3 ARF uzstādījumi

ARF uzstādījumi ir jāpārnes manuāli.

lepriekš pieejamo dienu apjomu avansā bija jānorāda pie katra automātiskā fonda, šobrīd tas ir jānorāda ARF uzstādījumos. Tāpat arī uzstādījumus, ko agrāk bija jānorāda Uzskaites parametros, tagad varēs norādīt ARF uzstādījumos.

## 15.4 Atvaļinājumu rezerves fondi darbiniekiem

Atvaļinājumu rezerves fondus darbiniekiem (ARFD) varēs daļēji pārnest automātiski, bet daļa datu būs jāapstrādā manuāli.

Automātiski varēs pārnest:

- automātisko uzkrājumu pa darba gadiem
- automātisko uzkrājumu ka kalendārajiem gadiem
- automātisko uzkrājumu, ja izmanto Neuzskaita

Manuāli būs jāpārnes manuālo uzkrājumu.

Ar automātisko datu pārnešanu jāsaprot tas, ka lietotājam ir jāpasaka, kurus datus un ar kādu datumu pārnest, un sistēma izveidos jaunos ARFD. Ar manuālo datu pārnešanu jāsaprot, ka lietotājam pašam būs jāievada sākuma dati jaunajam ARFD.

#### Automātiskā datu pārnešana

Automātisko datu pārnešanu iespējams veikt, ja pirms tika izmantots automātiskais atvaļinājuma rezerves fonds, kas tika uzskaitīts pa **Darba** vai **Kalendārajiem** gadiem. Datu pārnešanu iespējams veikt no *Atvaļinājumu rezerves fondi darbiniekiem* saraksta.

Izvēlamies ar iezīmēšanu darbiniekus, kuriem vēlamies pārnest fondu informāciju, un nospiežam **Darbības** → **Ģenerēt no esošiem ARFD**. Kad tiks izvēlēta šī darbība, tad atvērsies fondu kartēšanas logs, kur kreisajā pusē būs redzami esošie fondi. Un labajā pusē jānorāda, kurš no jaunajiem fondiem atbilst esošajam fondam. Izvēlētās vērtības tiks saglabātas un atkārtoti nebūs jānorāda.

Kad izvēlas **Labi**, tad notiek datu pārnešana. Esošajos fondos tiek atrasts vissenākais neizmantotais periods un šī informācija tiek ierakstīta jaunajā fondā kā Sākuma atlikums. Esošais fonds tiek noslēgts ar vakardienas datumu un jaunais tiek atvērts ar šodienas datumu.

#### Svarīgi!

Ja pēc fondu pārejas sistēmā tiks izveidots atvaļinājuma dokuments, kuram sākuma datums ir pirms jaunā fonda *Spēkā no* datuma, tad šī prombūtne nepiesaistīsies pie jaunā fonda. Tāpēc pirms tiek veikta pāreja, ir jāpārliecinās, vai netiks veidoti prombūtnes dokumenti ar senāku sākuma datumu.

#### Manuālā datu pārnešana manuālajam uzkrājumam jeb papildatvaļinājumiem

Ja iepriekšējos fondos papildatvaļinājumi tika uzskaitīti izmantojot manuālo uzkrājumu, tad šie dati ir jāapstrādā manuāli. Iepriekšējos fondos manuālajiem uzkrājumiem nebija sasaistes ar prombūtnes dokumentiem, tāpēc nav iespējams precīzi noteikt, kuri periodi ir iztērēti. Šī iemesla dēļ manuālos uzkrājumus lietotājam ir jāapstrādā manuāli. Turklāt, jaunajos fondos papildatvaļinājumu uzskaiti ir iespējams veikt automātiski.

#### 15.4.1.1 Turpmāk veikt uzskaiti automātiski

Ja jaunajos fondos papildatvaļinājumus turpmāk vēlaties uzskaiti automātiski (dienu skaitu iespējams paredzēt), tad ir jāatrod darbiniekam pēdējais neizmantotais periods un tas jāievada kā Sākuma atlikums.

#### 15.4.1.2 Turpināt veikt uzskaiti manuāli

Jaunajos fondos atvaļinājumu uzskaiti iespējams veikt arī manuāli. Šajā gadījumā lietotājam ir manuāli jāievada visas neiztērētās rindiņas jaunajā fondā, tieši tāpat kā tas tika darīts iepriekš.

#### Svarīgi!

Ja ir prombūtne pēc pārejas datuma

Tieši tāpat kā Automātiskā uzkrājuma, ja izmanto Neuzskaita, gadījumā, tāpat arī manuālā uzkrājuma gadījumā īpaša uzmanība jāpievērš gadījumiem, ja darbiniekam ir atvaļinājums, kuram "No" datums ir pēc pārejas datuma.

#### 15.5 Atvaļinājumu rezerves dokumenti

Ja iepriekš atvaļinājuma rezerves dokumenta tipā nebija norādīts saistītais atvaļinājuma rezerves fonds, tad nekādas papildus darbības nav jāveic un sistēmā strādās kā līdz šim.

Ja atvaļinājuma rezerves dokumenta tipā ir norādīts saistītais atvaļinājuma rezerves fonds, tad rezerves dokumenta tipam papildus ir jāpiesaista arī jaunais atvaļinājuma rezerves fonds. Nav jāveido jauns dokumenta tips.

Veidojot atvaļinājuma rezerves dokumentu, sistēma atrod to fondu, kas ir spēkā uz attiecīgā mēneša beigām - ja ir bijusi pāreja uz jauno fondu, tad to, ja nē, tad iepriekšējo, un dienas *paņem* no šī fonda.

Izmaiņu lapa

| Datums            | Ver.<br>Nr.                                                                        | Izmaiņu apraksts                                                                                                    | Izmaiņu pamatojums | Autors          |
|-------------------|------------------------------------------------------------------------------------|----------------------------------------------------------------------------------------------------|--------------------|-----------------|
| 2017.g maijs      | 0.1                                                                                |                                                                                                    | Jauns dokuments    | Līga<br>Rudzīte |
| 2017.g jūnijs     | 0.2                                                                                | Vizuāli stilistiskas izmaiņas                                                                                                   |                    | Līga Kamša      |
| 2017.g.jūnijs     | 0.3                                                                                | Papildināts apraksts                                                                                                    |                    | Līga<br>Rudzīte |
| 2017.g.jūnijs     | 0.4                                                                                | Papildināts apraksts                                                                                                    |                    | Līga<br>Rudzīte |
| 2017.g.jūlijs     | 0.5                                                                                | Papildināts apraksts ar<br>algoritmiem apmaksājamo<br>dienu aprēķiniem                                                          |                    | Līga<br>Rudzīte |
| 2017.g.septembris | 0.6                                                                                | Papildināts apraksts                                                                                                    |                    | Līga<br>Rudzīte |
| 2017.g.decembris  | 0.7                                                                                | Papildināts apraksts ar<br>atvaļinājumu rezerves fondu<br>informācija izdrukās un ARF<br>un atvaļinājumu pieteikumu<br>sasaiste |                    | Līga<br>Rudzīte |
| 2020.g.jūnijs     | 0.8 Papildināts apraksts par ARF<br>korekciju iesaldēšanu un<br>atjaunotas bildes. |                                                                                                    |                    | Līga<br>Rudzīte |